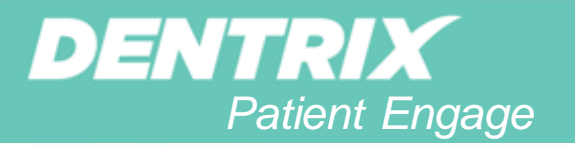

## Practice Success

## How to Get Started with Online Booking

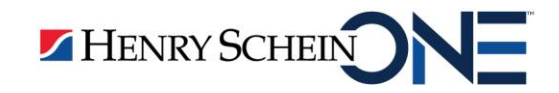

#### Webinar Controls

Use the Sound Check to test your audio for the webinar Click the PDF link to download the webinar handout

?

To ask a question, type your question in the box

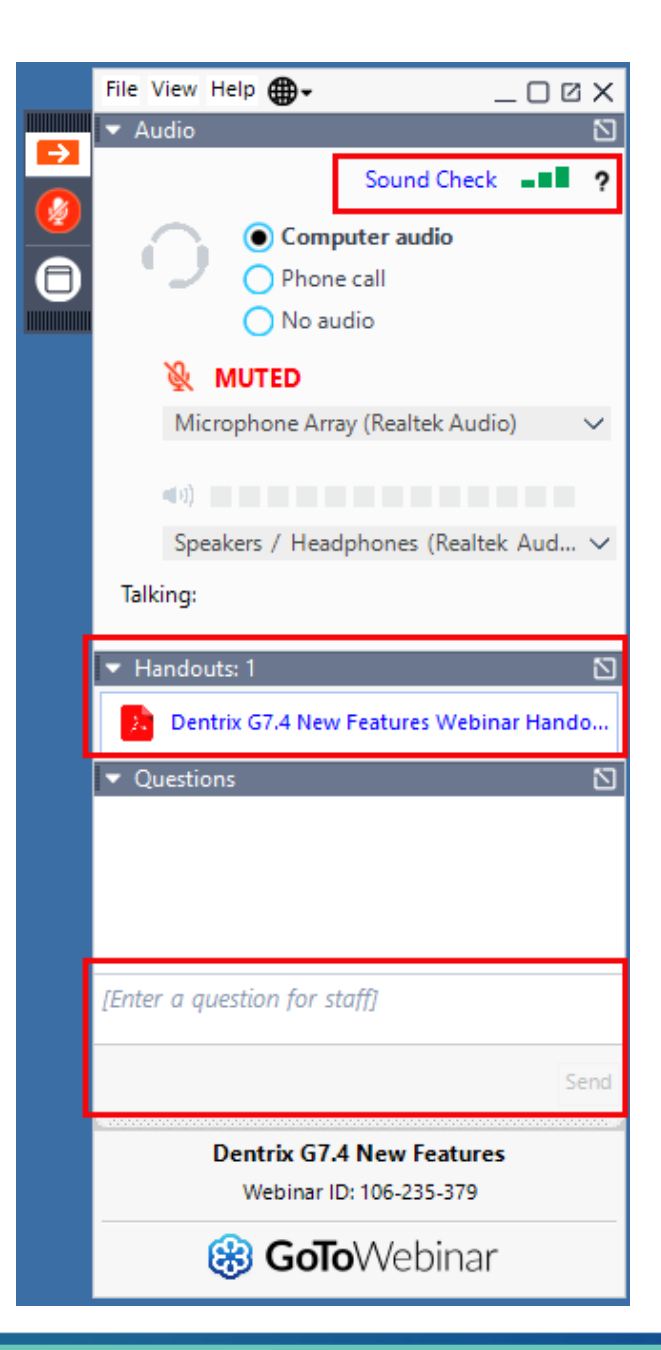

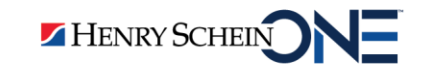

### Today's Presenter: Terra Westerholt

- Terra is an eServices Trainer with over 20 years' experience working in the dental industry.
- Terra became a Dentrix Certified trainer 15 years ago and currently works as an eServices trainer.
- Terra provides practices across the US with a well-rounded training experience. She is passionate about training on Henry Schein products!

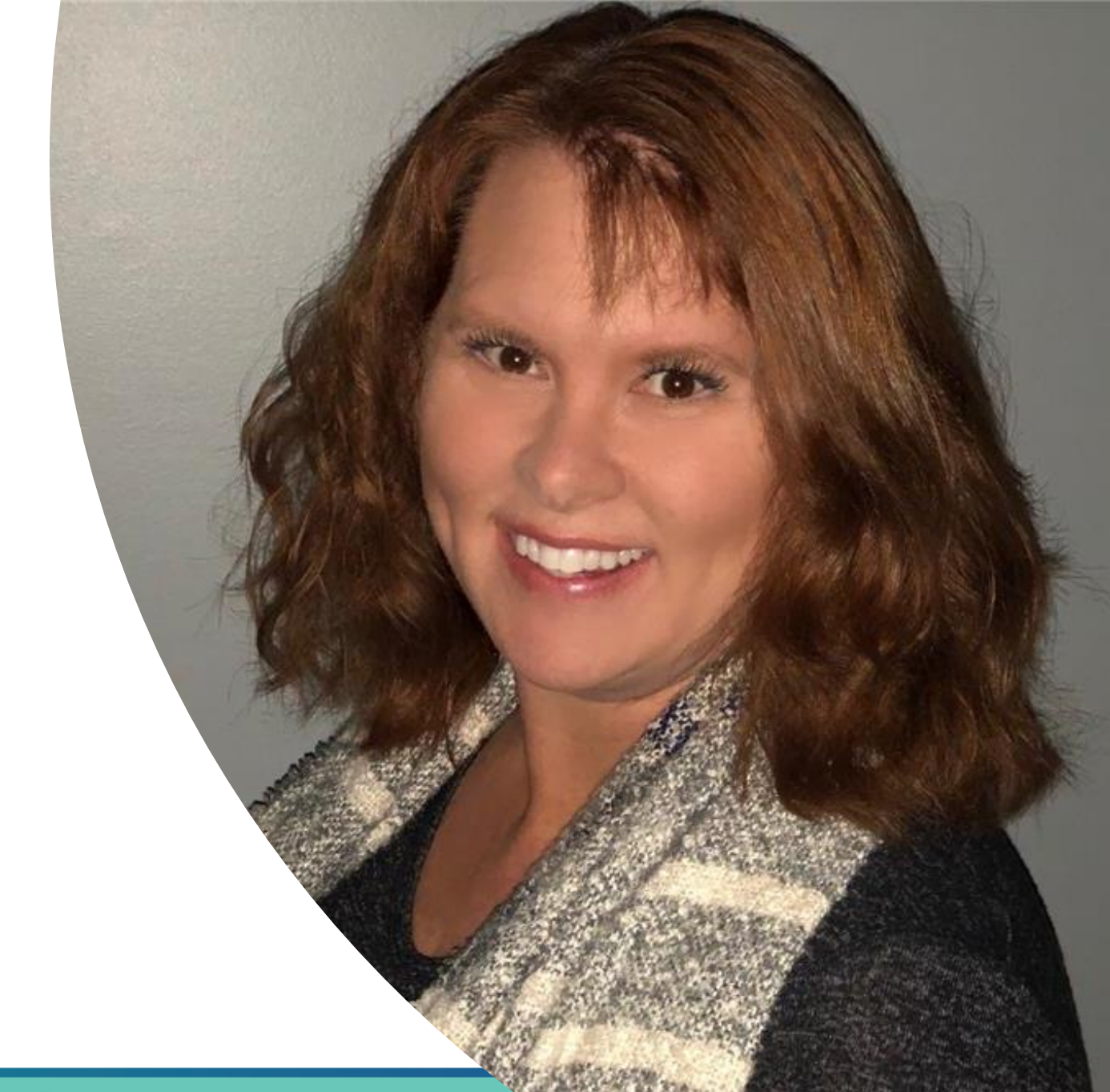

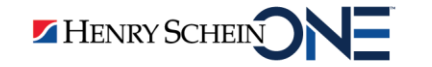

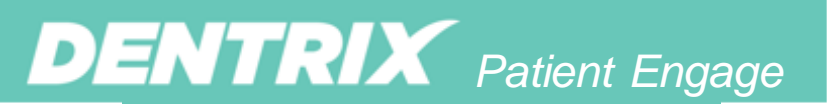

#### What is your position in your practice?

- Doctor/Dentist
- Clinical Staff
- □ Front Office Staff
- Office Manager
- Other

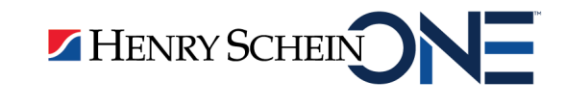

**DENTRIX** Patient Engage

#### How confident are you with online booking?

- Very confident
- Somewhat confident
- Not very confident
- □ Not at all confident, HELP!

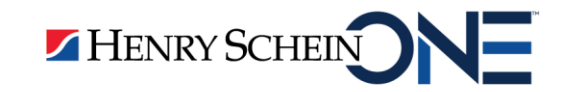

#### Introduction

- Why make a patient wait a minute longer than necessary when they're ready to book an appointment?
- A convenient, easy scheduling process can be the beginning of an excellent patient experience.

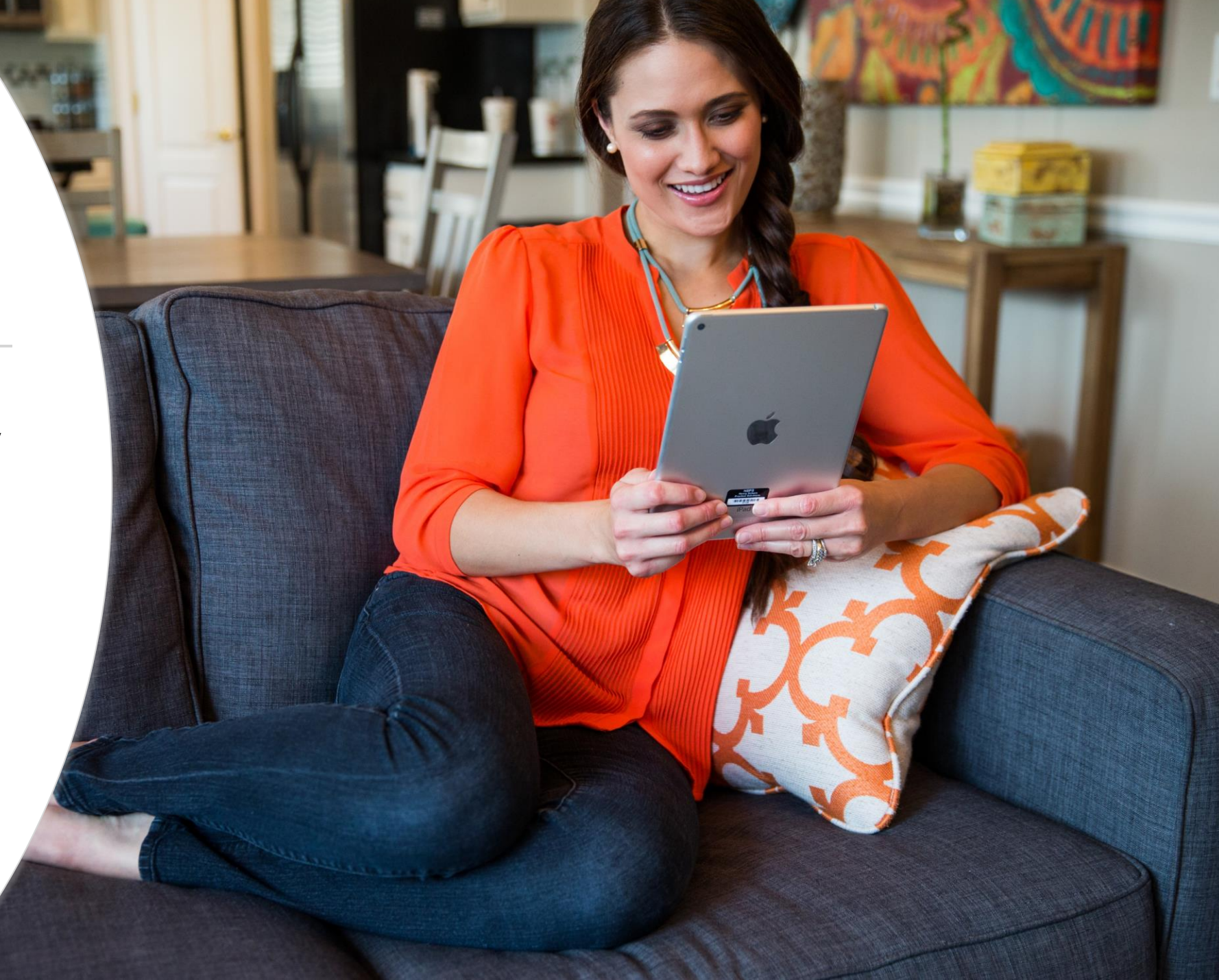

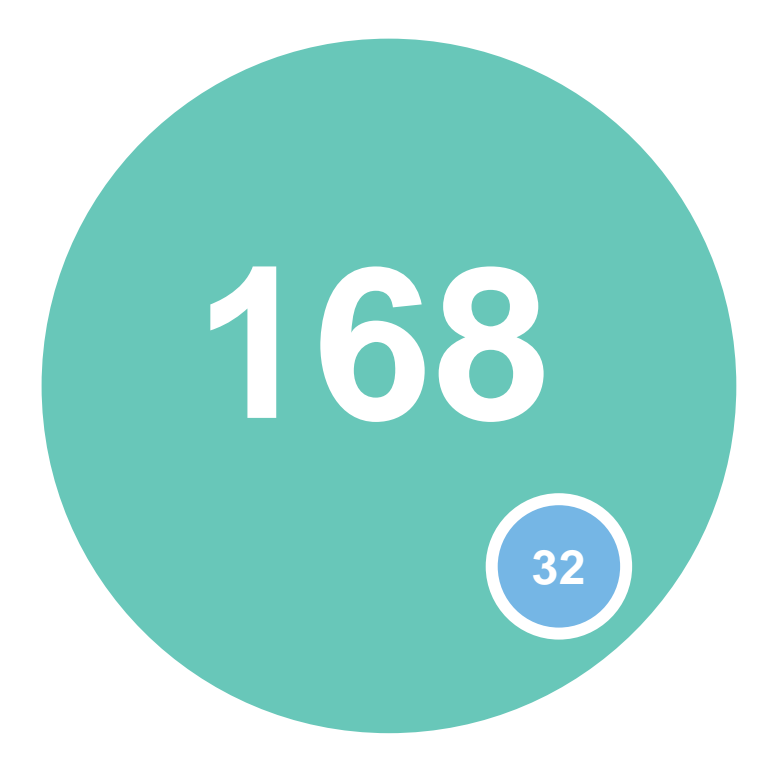

The typical dental office is open only 32 hours a week.

Online booking is available 168 hours a week.

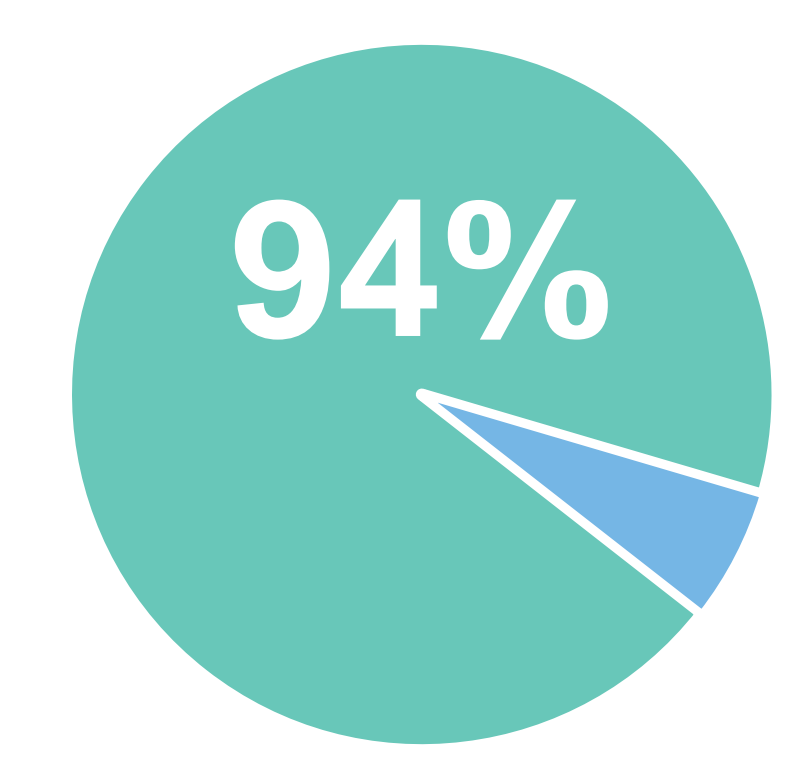

94% of patients would be more likely to choose a new service provider that offered online booking options.\*

\*Lisa Hedges, "<u>Online Booking Options Can Get You</u> <u>More Clients</u>," GetApp, April 7, 2021.

### **Online Booking Advantages**

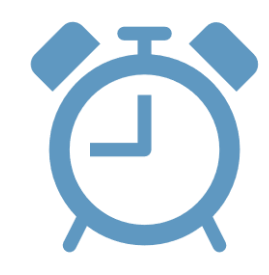

Free up your time for other important tasks

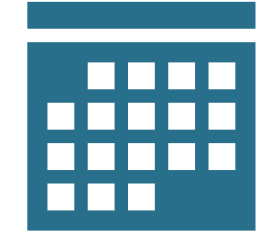

Have your schedule fill itself

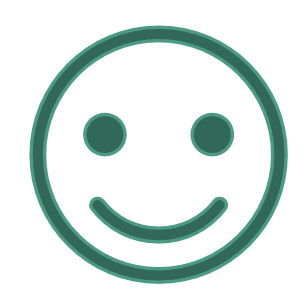

Increase patient satisfaction

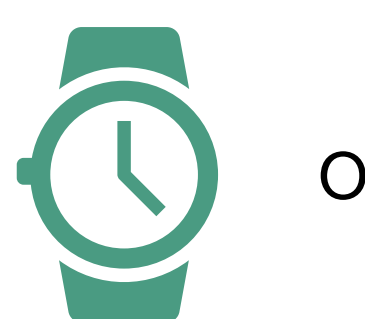

**DENTRIX** Patient Engage

Offer 24/7 scheduling

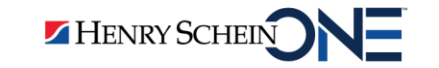

# What Can I Do With Online Booking?

#### First:

• We'll see online booking from the patient's perspective

#### Then, we'll discuss:

- Using pre-created appointment reasons
- Creating custom appointment reasons
- Customizing available providers and schedules
- Optimizing your outreach

HENRY SCHEIN

• Viewing appointments booked online

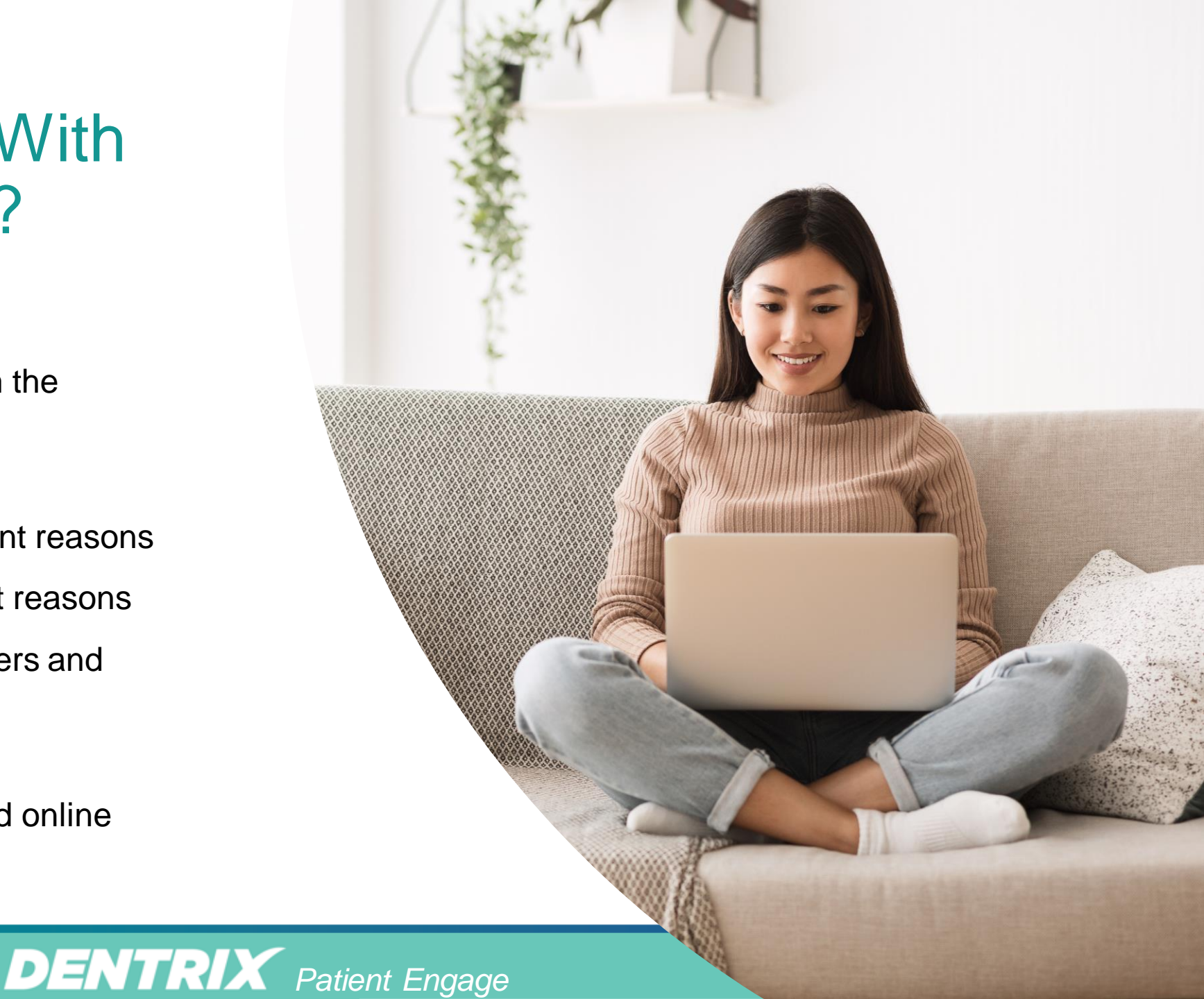

## **Demo: Online Booking in Action**

Jennifer Baker has recently moved to your town and is looking for a new dentist. It's after hours, and she sees a link on your website.

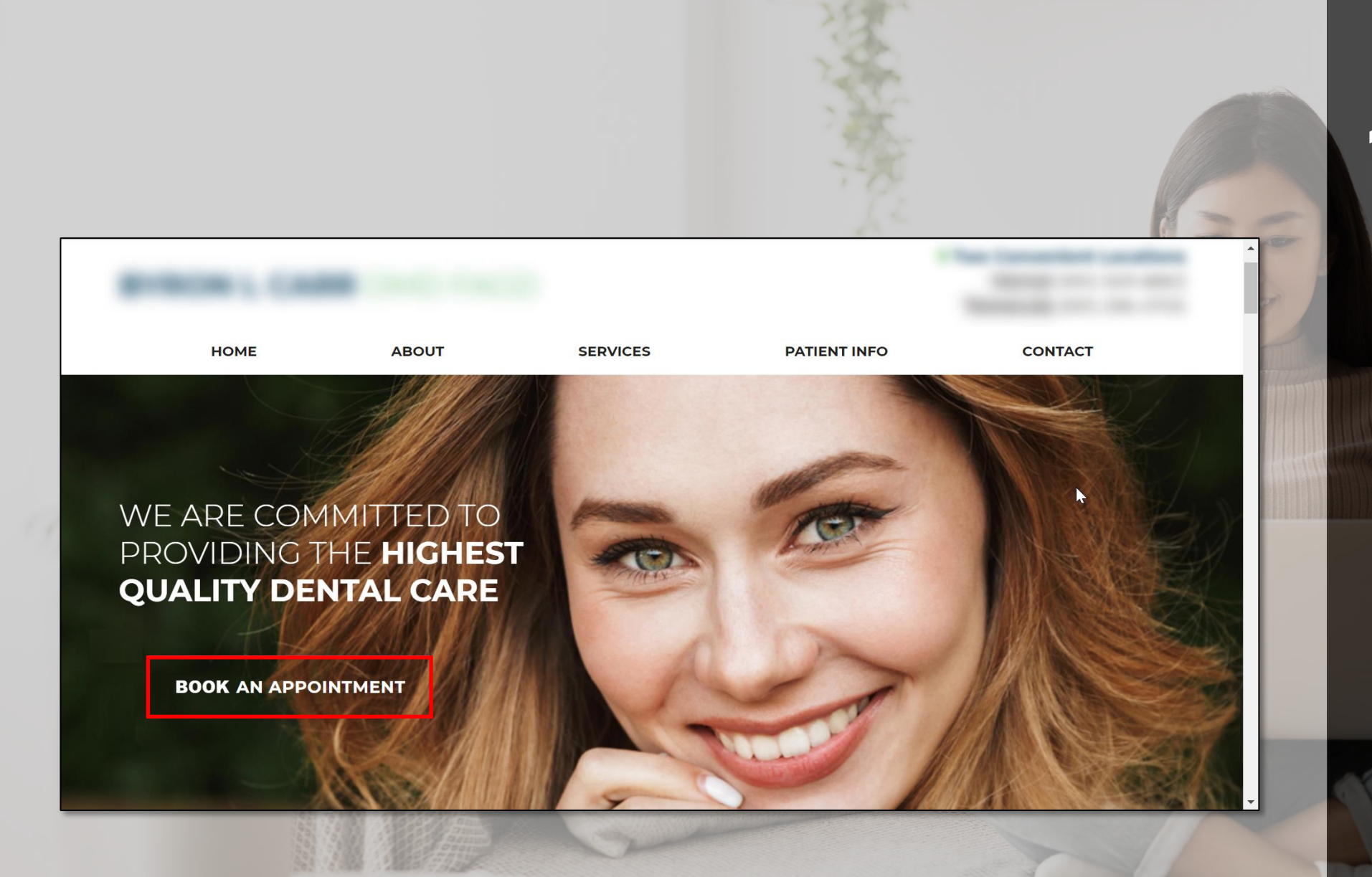

She clicks on the online booking link.

|   |                                                                             | 2 She selects<br>New Patient                                                                                                    |
|---|-----------------------------------------------------------------------------|----------------------------------------------------------------------------------------------------|
|   | Evans Family Dent 2202 El Evans St., Los Angeles, CA 9 · (123) 123-1234     |                                                                                                    |
|   | Book An Appointment<br>How can we help you?                                 |                                                                                                    |
|   | 3                                                                           |                                                                                                    |
| 1 | New Patient     Returning Patient                                           |                                                                                                    |
|   | Location:<br>Evans Family Dental<br>2202 El Evans St, Los Angeles, CA 90006 |                                                                                                    |
|   | Continue                                                                    |                                                                                                    |
|   |                                                                             |                                                                                                    |
|   |                                                                             | A Company of the second second |
|   |                                                                             |                                                                                                    |

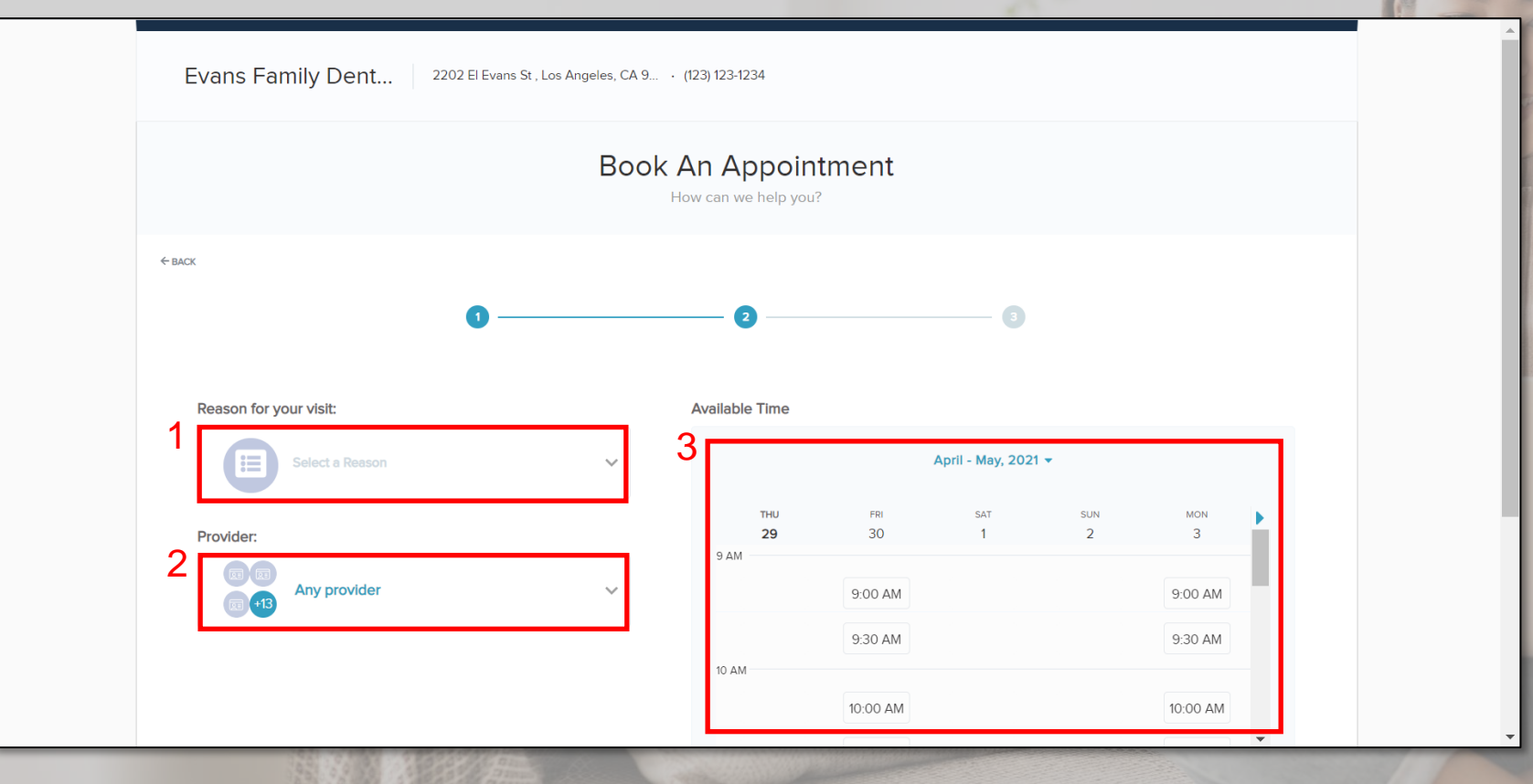

She then selects the treatment type, provider, and appointment time.

Time slots are based on the availability of the chosen provider and appointment type.

•

| Appointment Information                                        | Patient Information                                            |                               |  |
|----------------------------------------------------------------|----------------------------------------------------------------|-------------------------------|--|
| Location:                                                      | First Name*                                                    | Last Name*                    |  |
| Evans Family Dental<br>2202 El Evans St, Los Angeles, CA 90006 | First Name                                                     | Last Name                     |  |
| Provider:                                                      | <edit birth*<="" date="" of="" td=""><td></td><td></td></edit> |                               |  |
| Dennis Smith                                                   | email@example.com                                              |                               |  |
|                                                                | < Edit Phone Number*                                           |                               |  |
| Reason for your visit:  New Patient Exam                       | Comments                                                       |                               |  |
| -                                                              | < Edit Please do not enter any Protect                         | ted Health Information (PHI). |  |

She enters her personal information.

Online Booking in Patient Engage requires patients to provide this information BEFORE booking.

•

 Any additional information that she adds will be added to the Notes section in the Appointment Book.

| Appointment Information - (Smith, Becky) <new patient=""></new>                                                                                          | ×                                                                                 |
|----------------------------------------------------------------------------------------------------|-----------------------------------------------------------------------------------|
| Provider: PERI > Continuing<br>Care: Care: Use Reason to Auto Up                                                                                         | Created<br>04/19/2021WEB<br>Last Changed                                          |
|                                                                                                    | Delete History<br>Del. All More Info (Dial)                                       |
| Appointment Description App New Patient Exam 60                                                                                                    | t Length Other Appt(s)<br>min ≥ Ins Claim Info                                    |
| Amount:         0.00         Status: <none>         •         0p:         0P-7           Eligible:        </none>                                        | >         Schd. Next           2021         >           m         >               |
| Notes<br>Insert Dateline                                                                                                    | e Pinboard                                                                        |
| down.                                                                                                    | Patient Lab Cases                                                                 |
| Confirmed Pre-Med X-rays Requested More Appts Sc<br>Office Re-schd X-rays Received Update Health<br>Patient Re-schd Sent New Patient Pkg Update Ins Infi | chd Cancel<br>chd Other Family Appts<br>n Hist HIPAA Signed<br>fo Review Finances |

| ×    |      | Enter New Patient Information $\qquad \qquad \qquad \qquad \qquad \qquad \qquad \qquad \qquad \qquad \qquad \qquad \qquad \qquad \qquad \qquad \qquad \qquad \qquad$ |  |
|------|------|----------------------------------------------------------------------------------------------------|--|
| WEB  | 3    | Last First MI<br>Name: Smith Becky                                                                                                    |  |
| _    |      | Home #: Mobile #: (801)555-1234                                                                                                    |  |
| ial) |      | Email: abcd12345@gmail.com                                                                                                    |  |
| (8)  |      | Address:                                                                                                    |  |
| fo   |      | Ch. 01 7-                                                                                                    |  |
| :t   |      |                                                                                                    |  |
| all  |      | Referred By:                                                                                                    |  |
|      |      | OK Cancel                                                                                                    |  |
| ases | 1000 |                                                                                                    |  |
|      |      |                                                                                                    |  |
| its  |      |                                                                                                    |  |
| 3    |      |                                                                                                    |  |

Patient Engage automatically enters patient information into the correct field in Dentrix.

- 1. The Appointment Description shows the booking reason
- 2. Any additional notes are in the Notes section.
- 3. The patient's info is entered into the correct field.

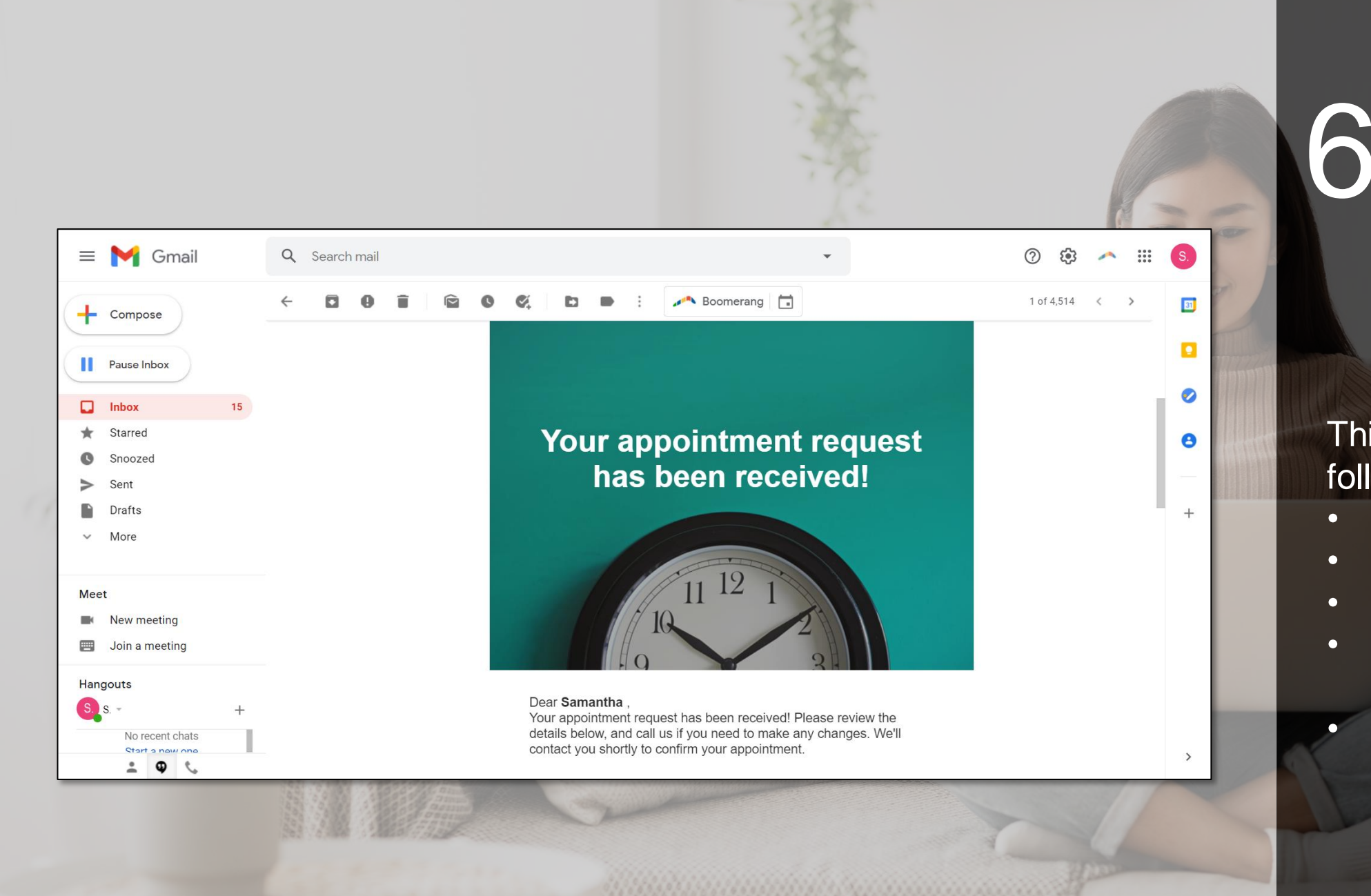

#### She clicks on the online booking link.

This email includes the following information:

- Your office address
- Provider's name
- Appointment Reason
- Appointment time
   and date
- Your cancellation policy.

## Tip 1: If you're new to online booking, start with new patient appointments.

## Tip 1: If you're new to online booking, start with new patient appointments.

- Patient Engage account comes with this booking reason pre-created.
- All you need to do is review the settings and then click a button to activate these booking reasons.

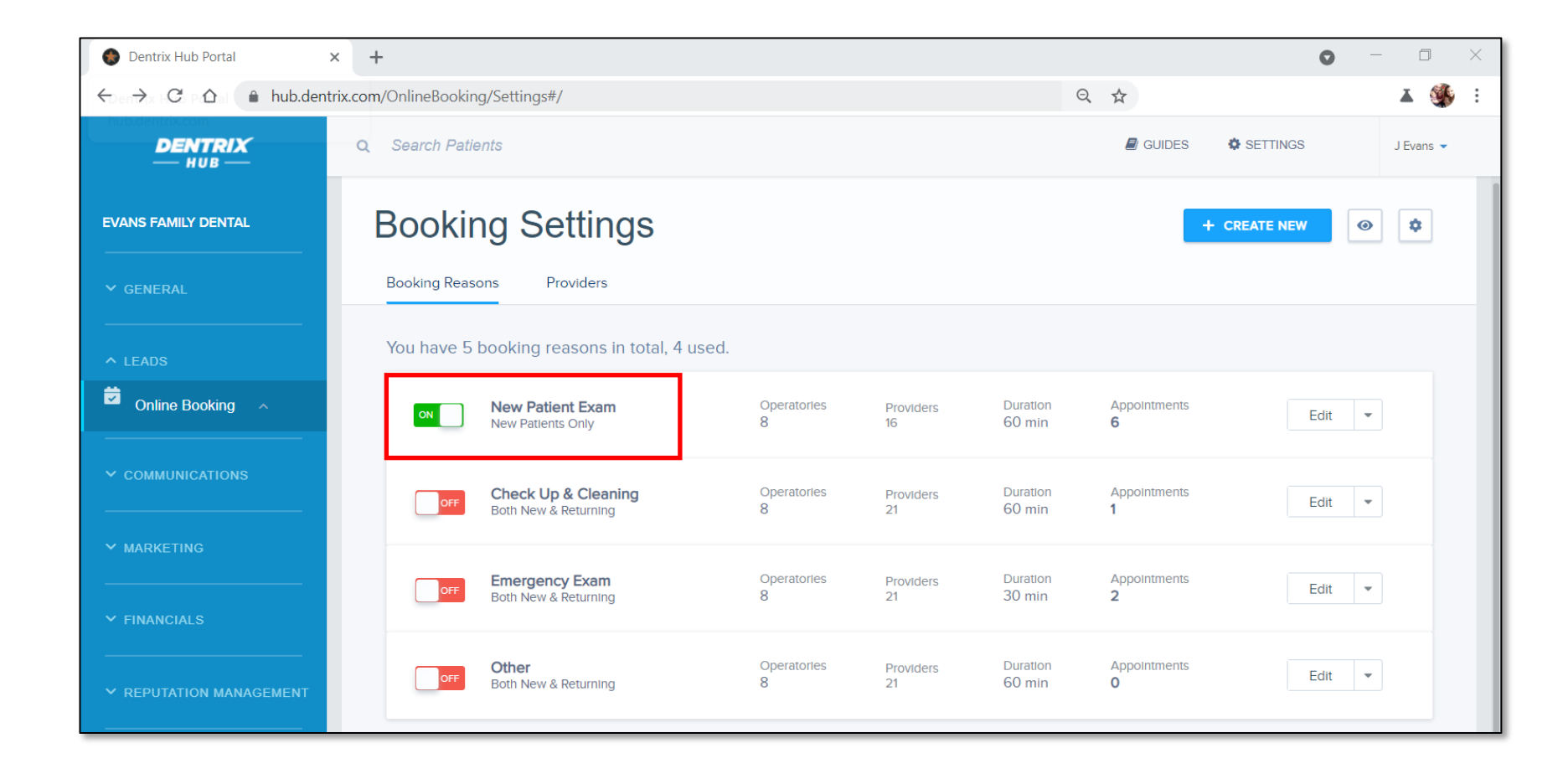

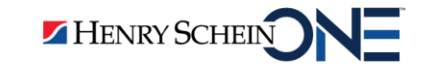

# Tip 2: Create custom booking reasons for your unique situation.

## Tip 2: Create custom booking reasons for your unique situation.

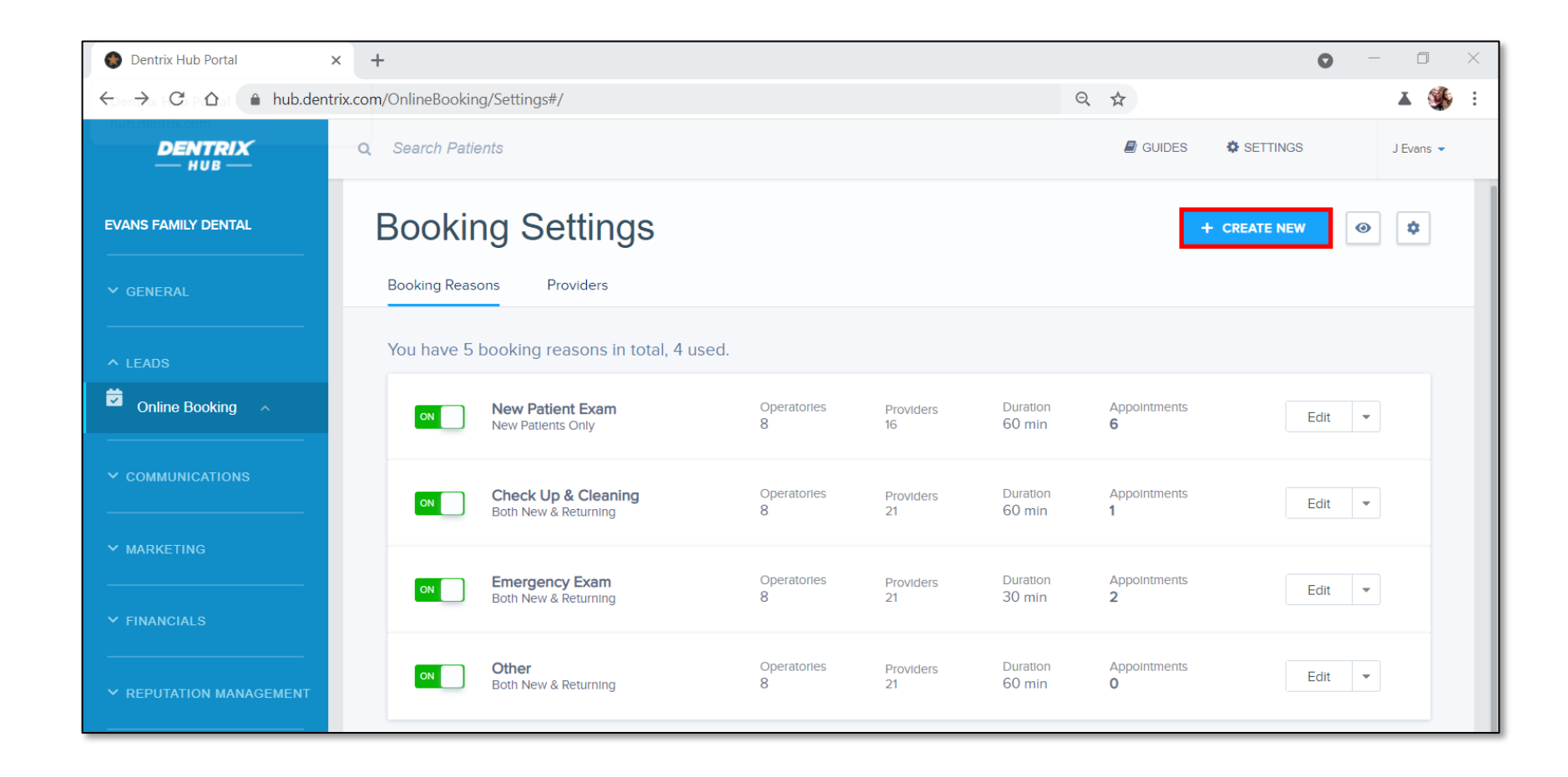

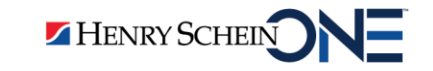

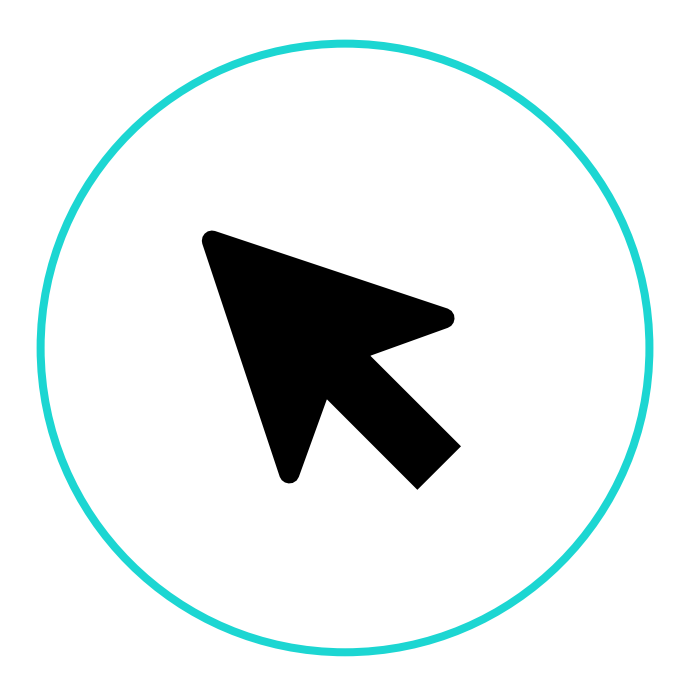

#### How to Create Custom Booking Reasons

**DENTRIX** Patient Engage

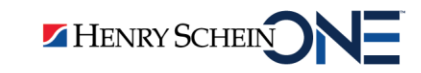

#### Step 1: Fill out General Info

- 1. Booking reason name
- 2. Booking reason description
- 3. Patient type
- 4. Booking rules

| Dentrix Hub Portal                               | × +                                          |                                                                                                    |                                | •                        | - 0 ×     |
|--------------------------------------------------|----------------------------------------------|----------------------------------------------------------------------------------------------------|--------------------------------|--------------------------|-----------|
| $\leftarrow$ $\rightarrow$ C $\triangle$ hub.den | ntrix.com/OnlineBooking/Settings#/c          | reate                                                                                                  | Q \$                           |                          | 👗 🌺 E     |
| DENTRIX<br>— HUB —                               | <b>Q</b> Search Patients                     |                                                                                                    |                                | GUIDES SETTINGS          | J Evans 👻 |
| EVANS FAMILY DENTAL                              | <ul><li>← васк</li><li>Create Bool</li></ul> | king Reason                                                                                            |                                |                          |           |
| Y GENERAL                                        |                                              |                                                                                                    |                                |                          |           |
| ∧ LEADS                                          | General Info<br>Booking Rules                | General Info Start by adding general information about this booking op                                 | tion you're offering patients. |                          | ^         |
|                                                  | Resources<br>Booking Sources                 | Enter a booking reason name here that is easy for clients to understand                                |                                |                          |           |
|                                                  | Special Instruction                          | Booking Reason Description 2 Enter a description of the booking reason here that is easy for clients t | o understand                   |                          |           |
| ✓ MARKETING                                      |                                              | Allow Booking for:                                                                                     |                                | 200 characters remaining |           |
| ✓ FINANCIALS                                     |                                              | I vew rauerit Keturning Patient Kecall                                                                 |                                |                          |           |
| ✓ REPUTATION MANAGEMENT                          | 4                                            | Booking Rules Define how booking will be configured.                                                   |                                |                          | ^         |
| ✓ HISTORY                                        |                                              | Advanced Booking<br>Patients must book at least<br>D<br>business days in advance.                      |                                |                          |           |
|                                                  |                                              | Duration This booking reason will take 30 minutes.                                                     |                                |                          |           |
| The last sync was today at 8:32 AM               |                                              |                                                                                                    |                                | CANCEL                   |           |

**DENTRIX** Patient Engage

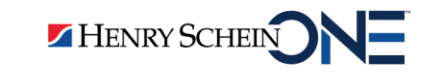

#### Step 2: Enable sync and add operatories

- 1. Sync back to operatory system
- 2. Click Add Operatory

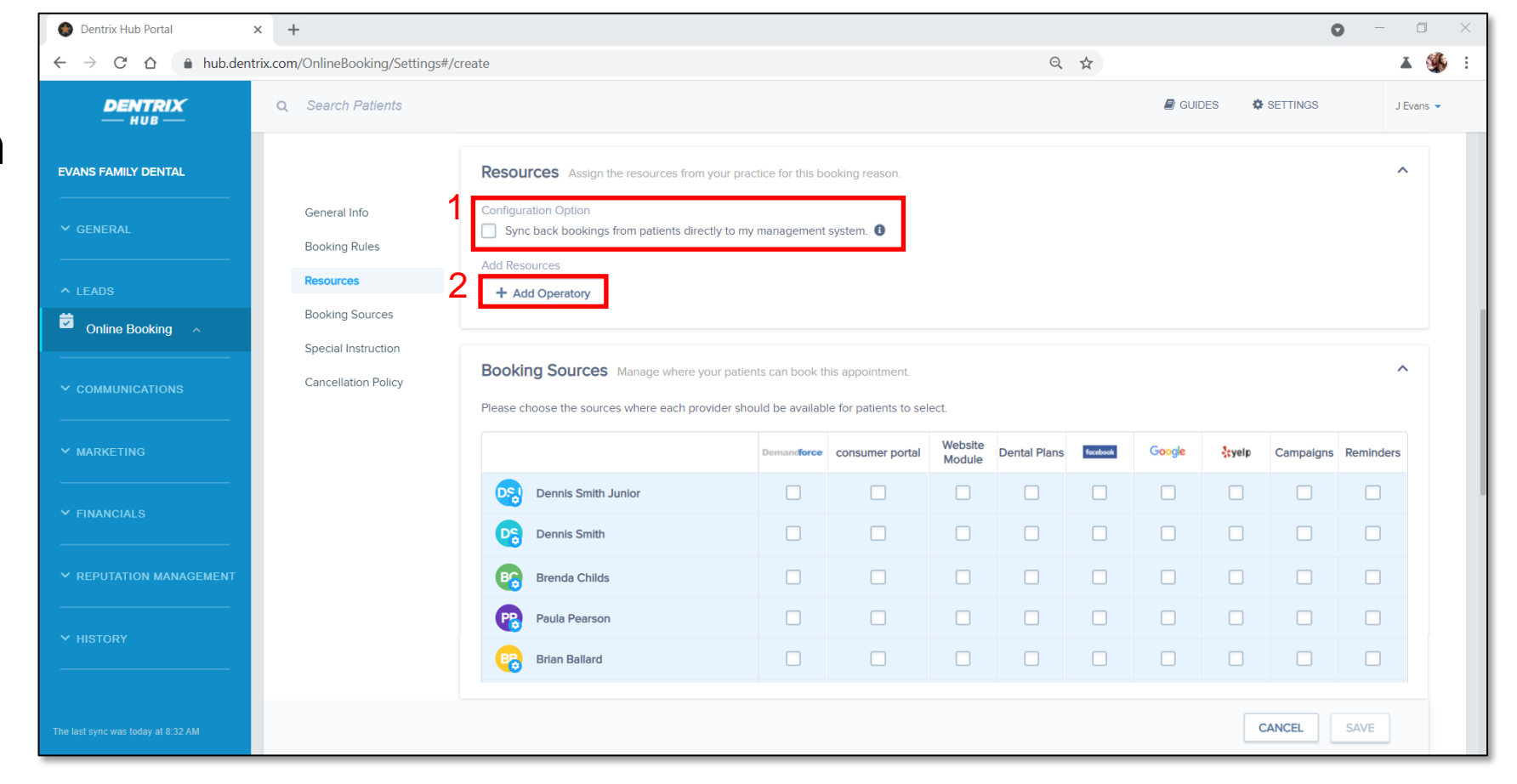

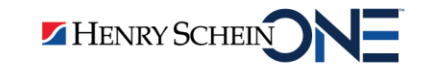

1. Available operatories for this booking reason.

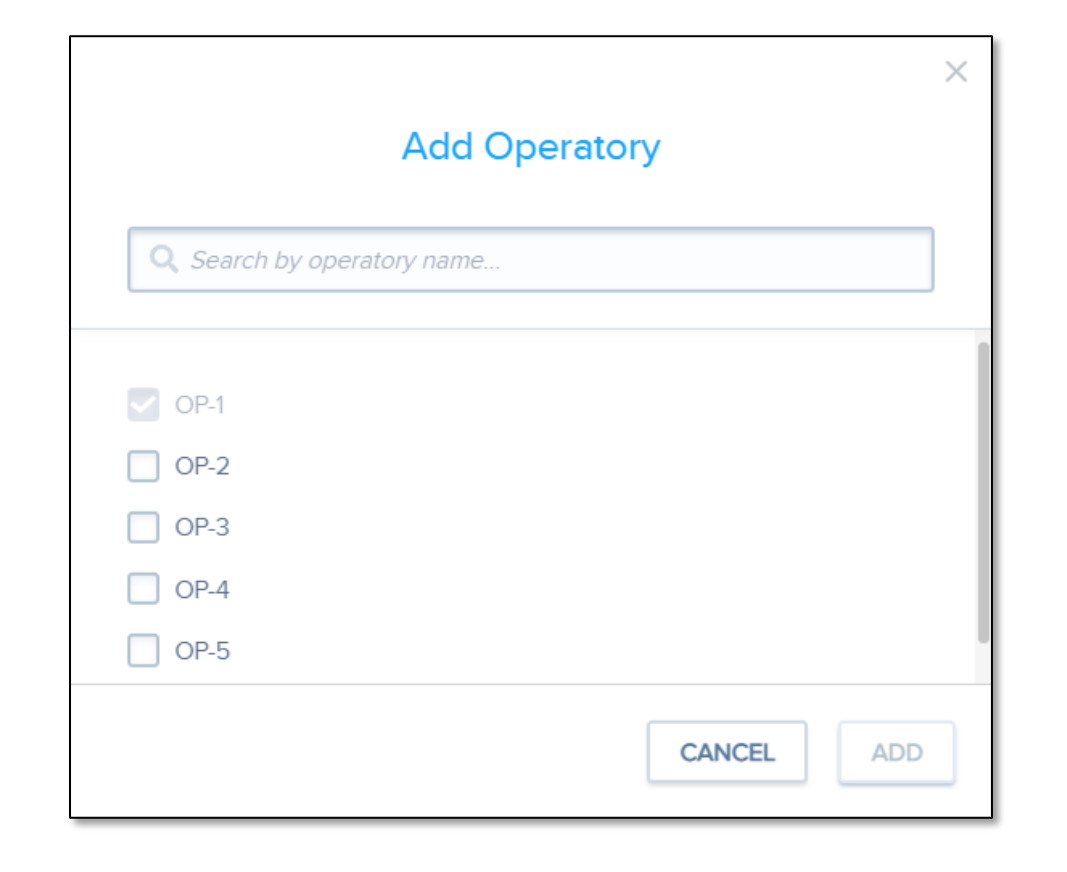

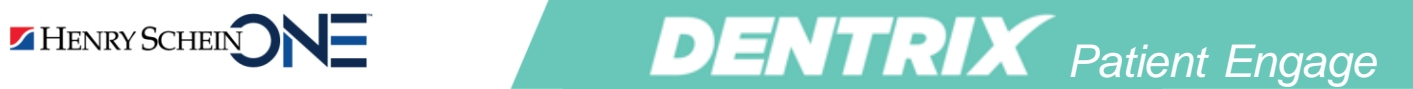

2. Available providers for this booking reason.

|                                                                                                    | ļ                    | Add Provider  | (s)                 |        | ×        |
|----------------------------------------------------------------------------------------------------|----------------------|---------------|---------------------|--------|----------|
|                                                                                                    | 1<br>Select Provider | Edit Duration | Edit Bookable Hours |        |          |
| <ul> <li>Dennis Smith</li> <li>Brenda Childs</li> <li>Paula Pearson</li> <li>Steve Sorensen</li> </ul> |                      |               |                     |        |          |
|                                                                                                    |                      |               |                     | CANCEL | CONTINUE |

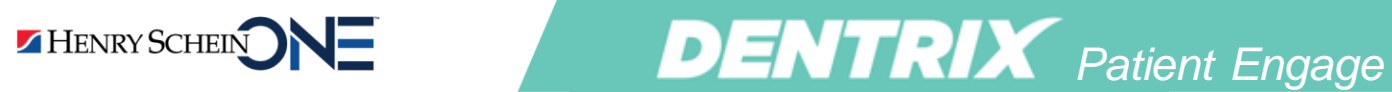

3. The appointment duration.

| Add Provider(s)                                                                                |        |
|------------------------------------------------------------------------------------------------|--------|
| 1     2     3       Select Provider     Edit Duration     Edit Bookable Hours                  |        |
| Custom                                                                                         | •      |
| This booking reason will take 45 minutes                                                       |        |
| When you select a custom duration, this will override the default set for this booking reason. |        |
|                                                                                                | CANCEL |
|                                                                                                |        |

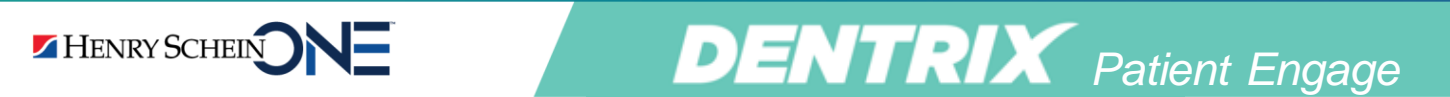

4. The time's available for booking.

|                                        | ŀ        | Add Provider  | (s)  |                              |         |
|----------------------------------------|----------|---------------|------|------------------------------|---------|
|                                        | 1        | Edit Duration | Edit | — 3<br>Bookable Hours        |         |
|                                        |          |               |      | Custom Schedule name         |         |
| Custom -                               |          |               |      | Add a name for this schedule |         |
|                                        |          |               |      | 50 characters re             | maining |
| Which hours are you available for book | ings?    |               | SUN  | Not Available                |         |
| Add hours                              | <b>→</b> |               | MON  | Not Available                |         |
| Which days are you available for these | hours?   |               | TUE  | Not Available                |         |
| S M T W T                              | F S      |               | WED  | Not Available                |         |
|                                        |          |               | THU  | Not Available                |         |
| APPLY                                  |          |               | FRI  | Not Available                |         |
|                                        |          |               | SAT  | Not Available                |         |
|                                        |          |               |      |                              |         |
|                                        |          |               |      |                              |         |

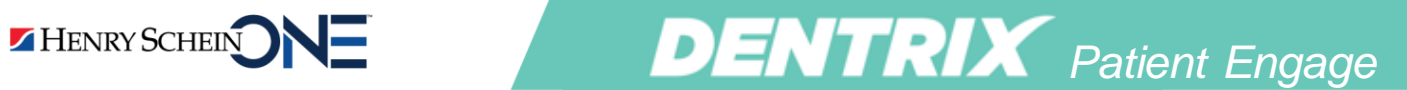

#### Step 4: Select the Booking Sources

 Select the booking sources for each provider

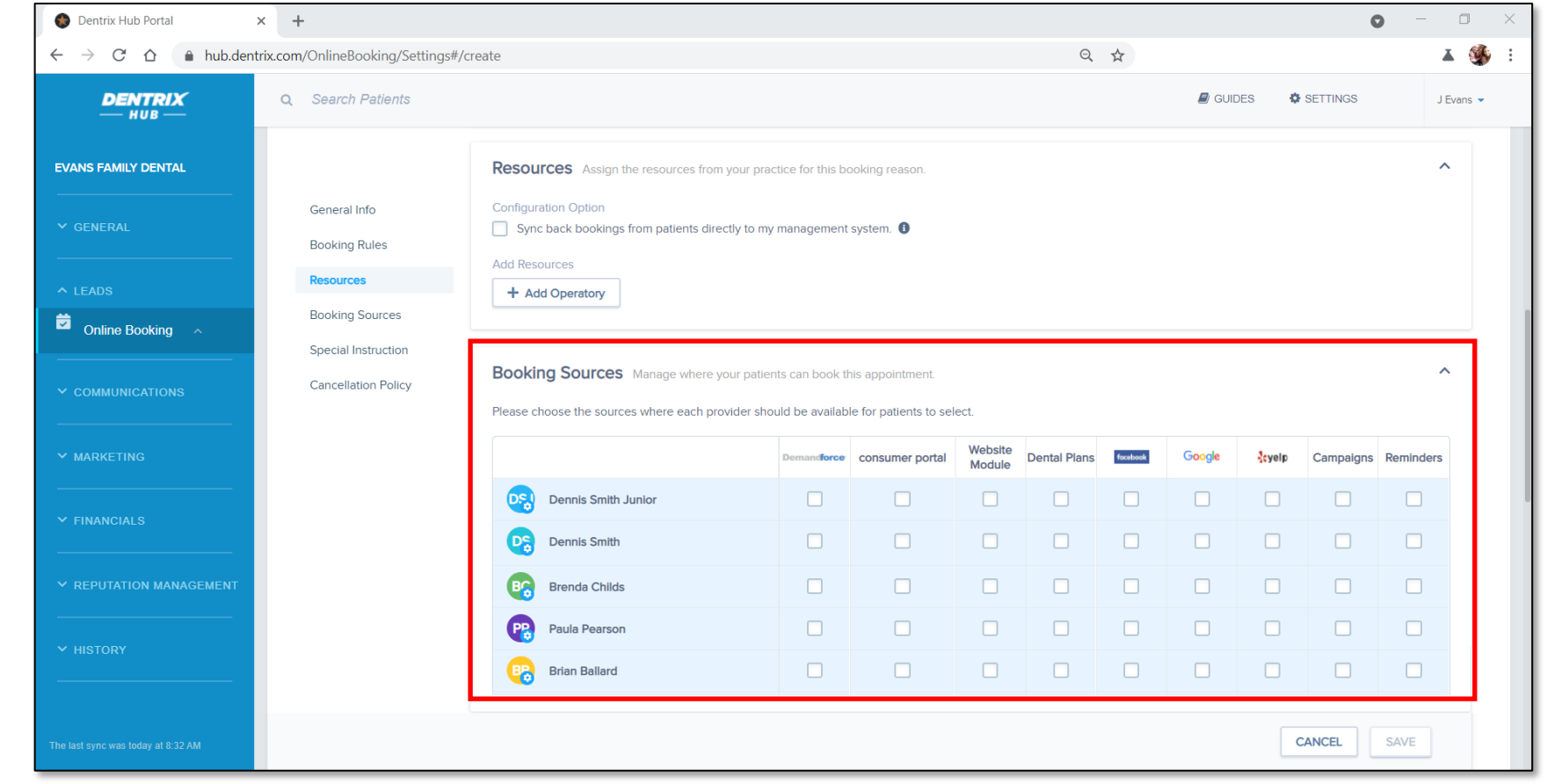

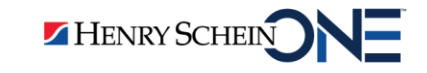

#### Step 5: Add additional instructions

- Add any special instructions for this appointment
- 2. Add your cancellation policy
- 3. Click save

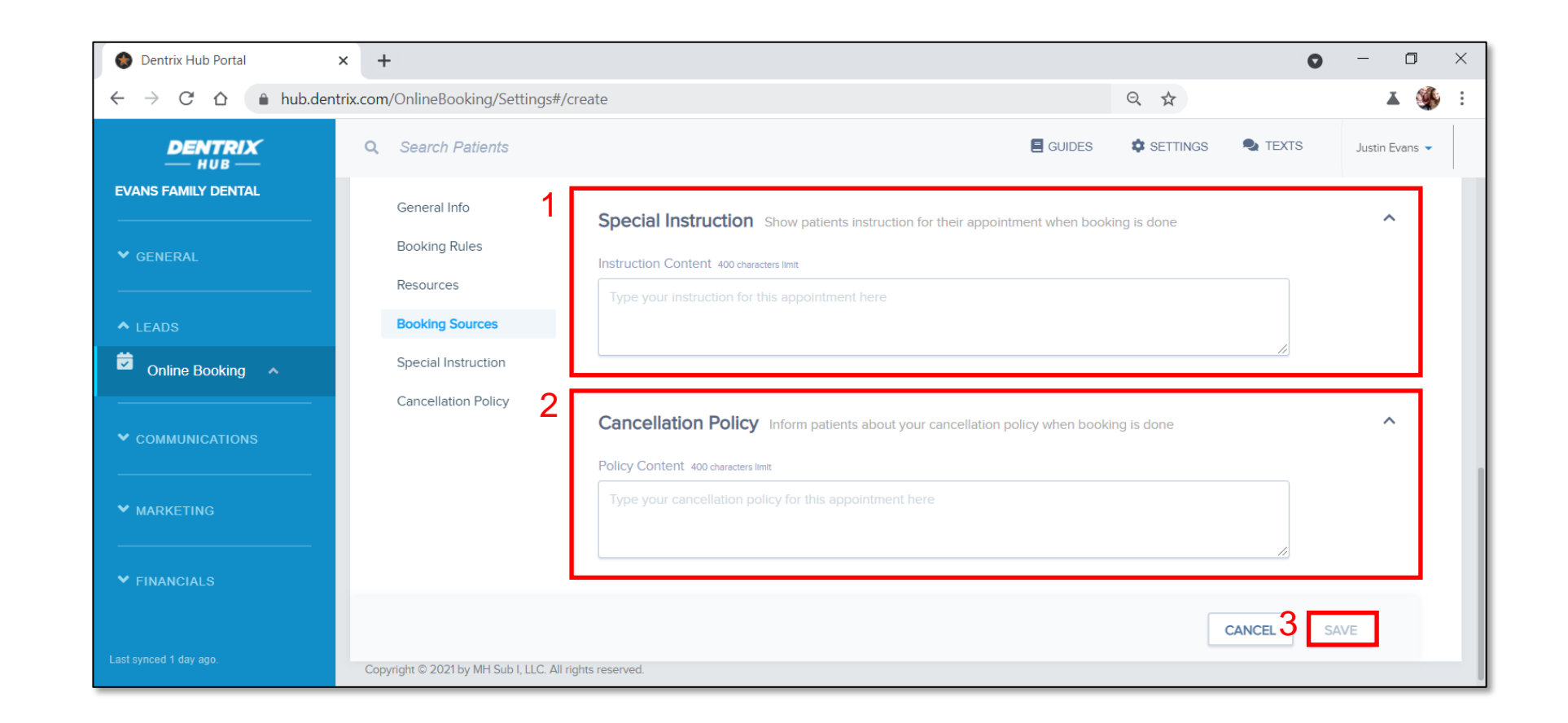

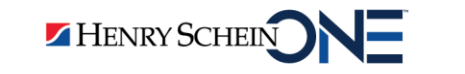

## Tip 3: You can speed things up by creating multiple bookings at once.

E

## Tip 3: You can speed things up by creating multiple bookings at once.

**DENTRIX** Patient Engage

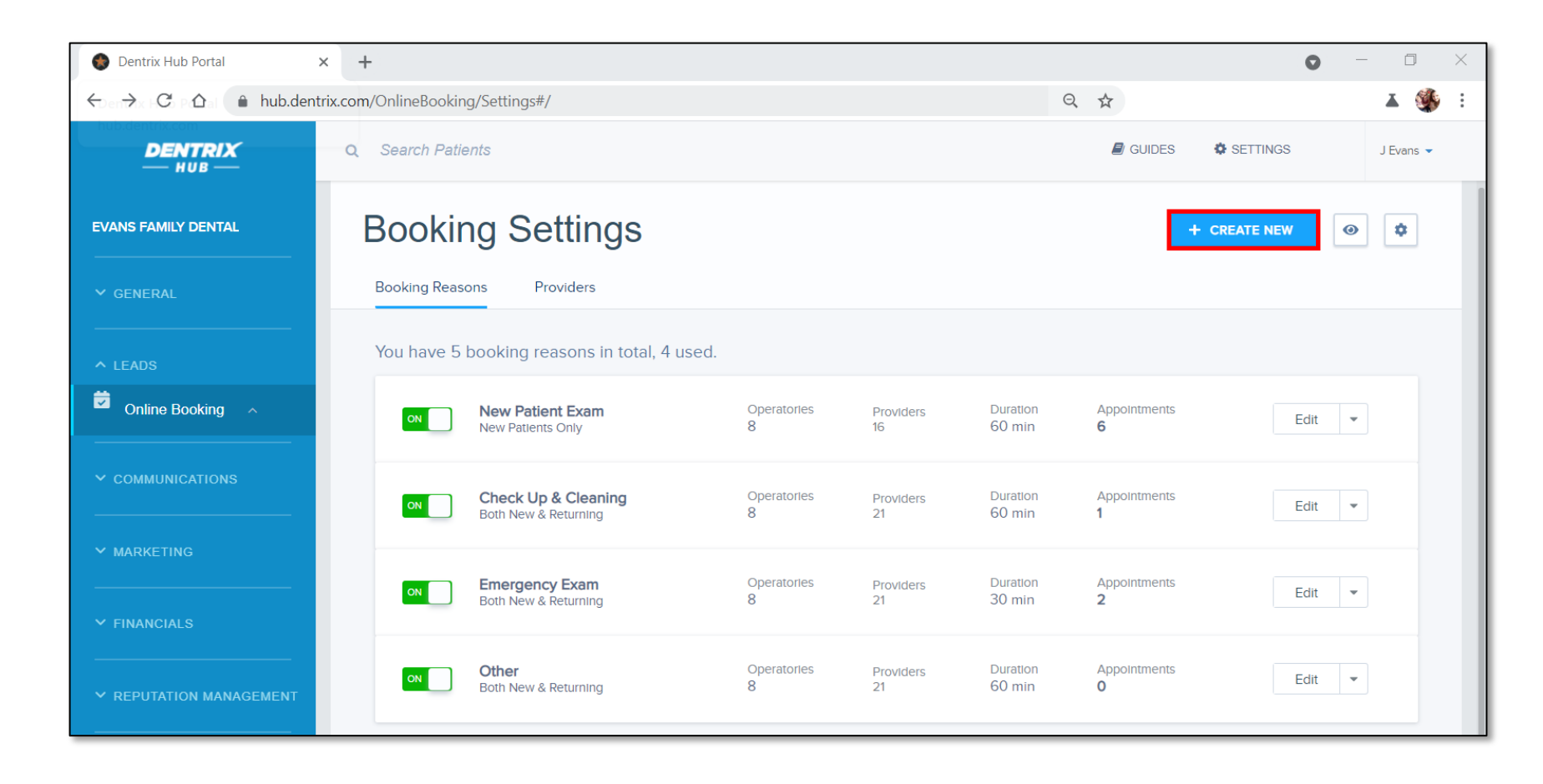

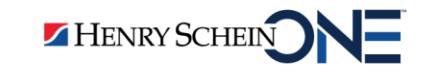

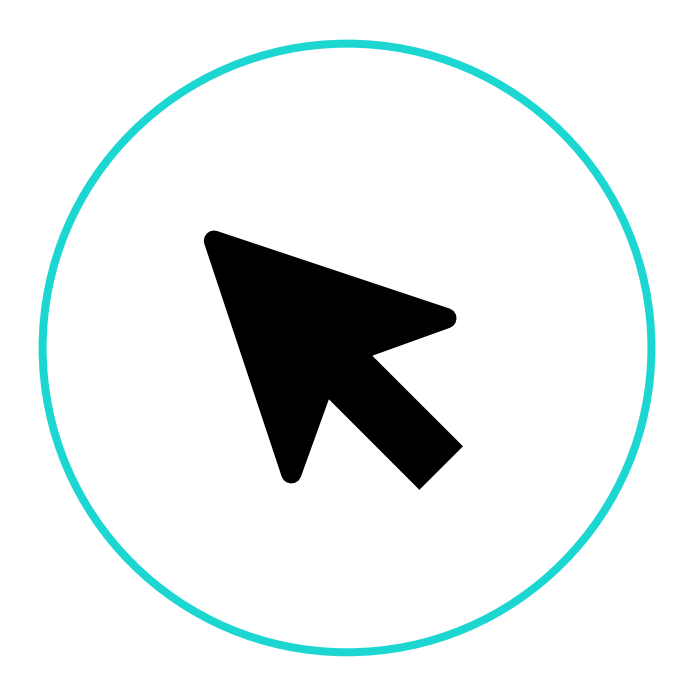

#### How to Create Multiple Booking Reasons at Once

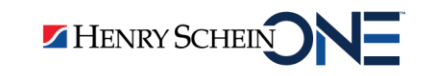

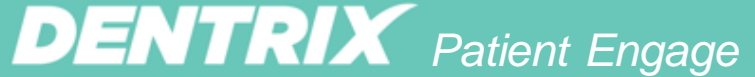

# Step 1: In the Booking Settings, click +CREATE NEW

**DENTRIX** Patient Engage

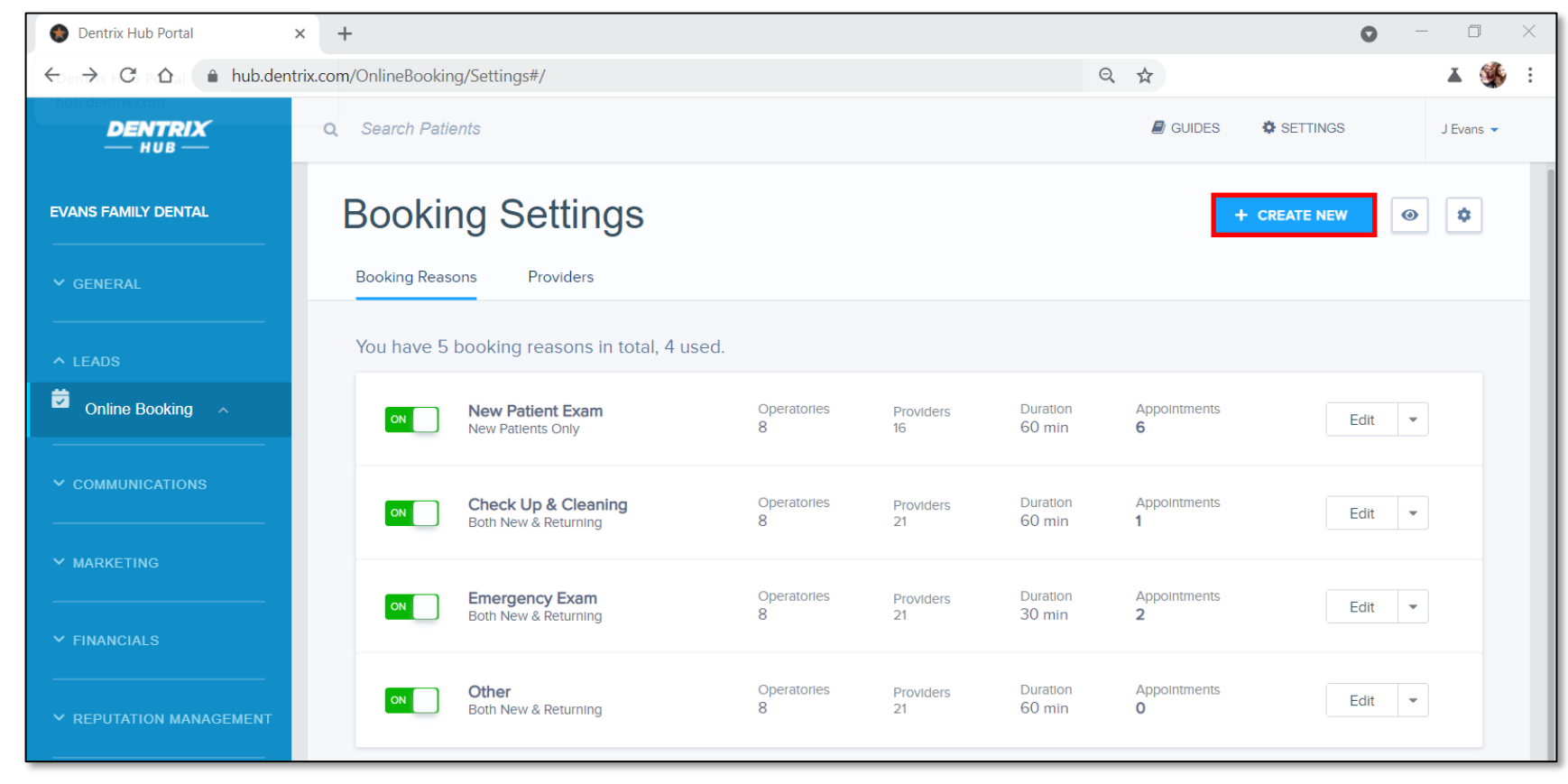

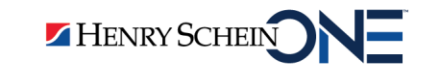

### Step 2: Select Multiple Booking Reasons

**DENTRIX** Patient Engage

• To save time during setup, you can create multiple bookings at once.

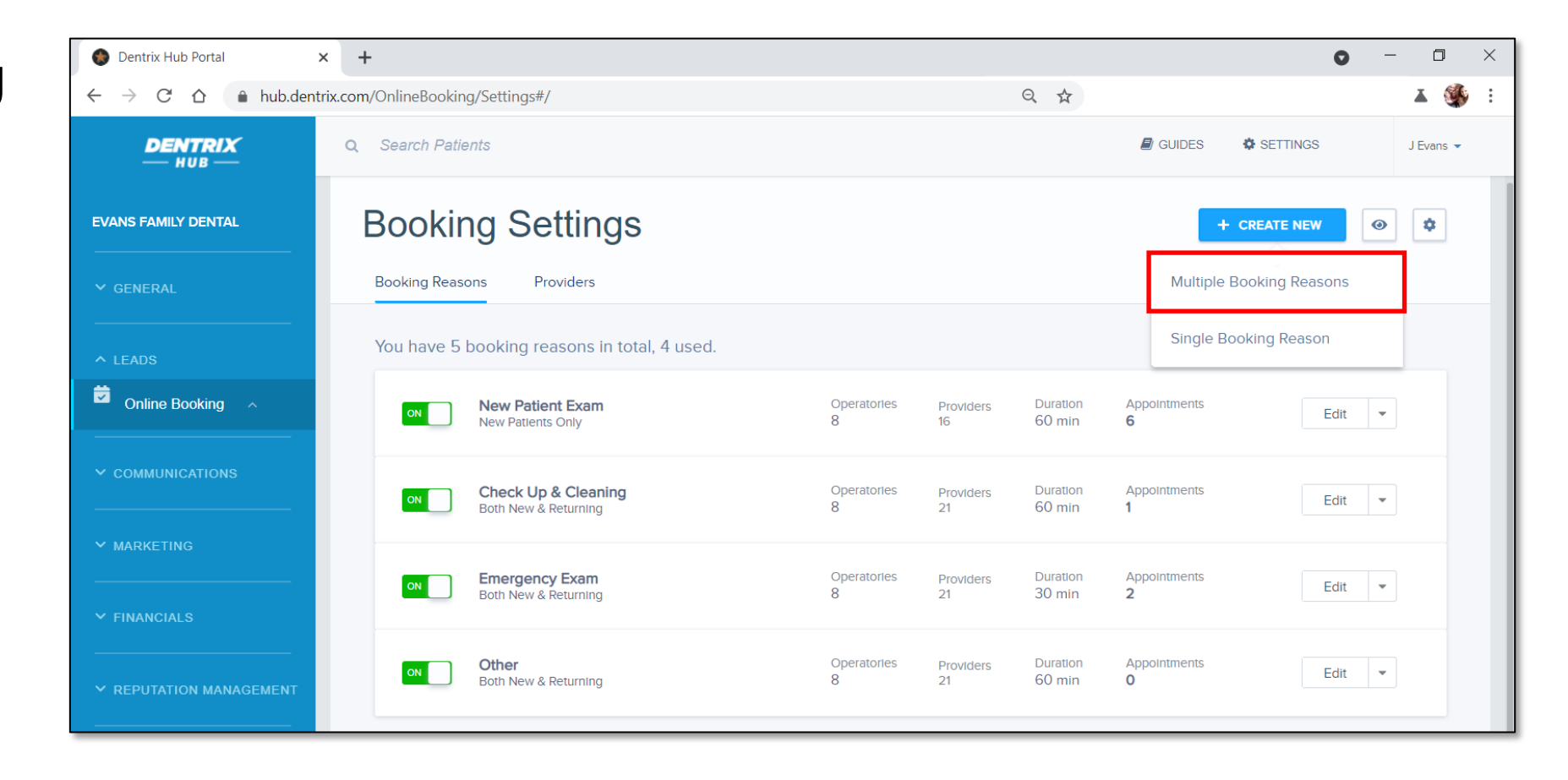

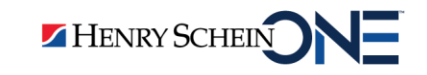

### Step 3: Select booking reasons

 Select all the booking reasons that you want patients to schedule on their own

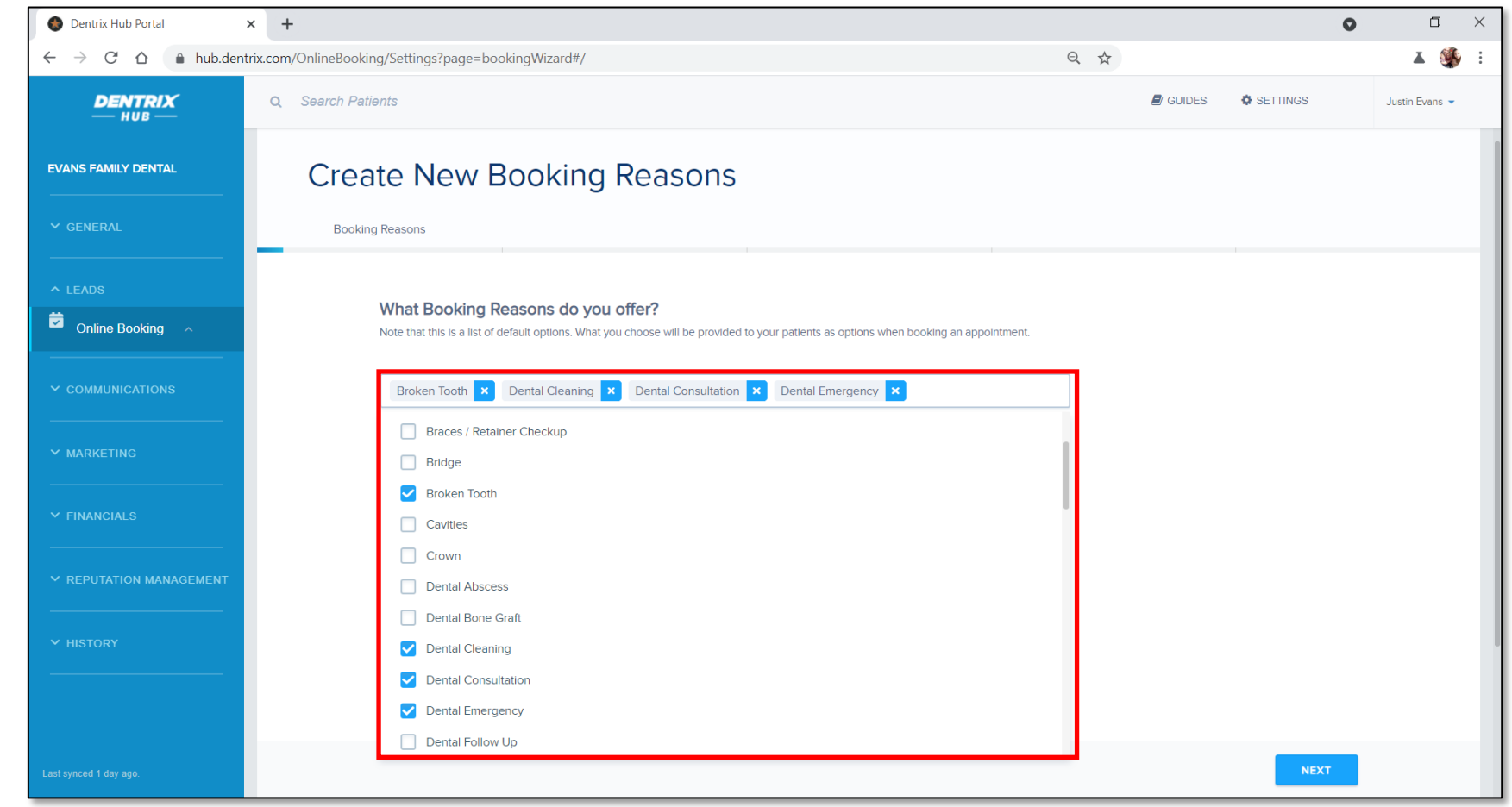

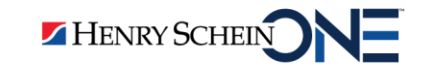

Step 4: Add details

- 1. Select the type of patient that can book this treatment
- 2. Fill out the Booking Duration

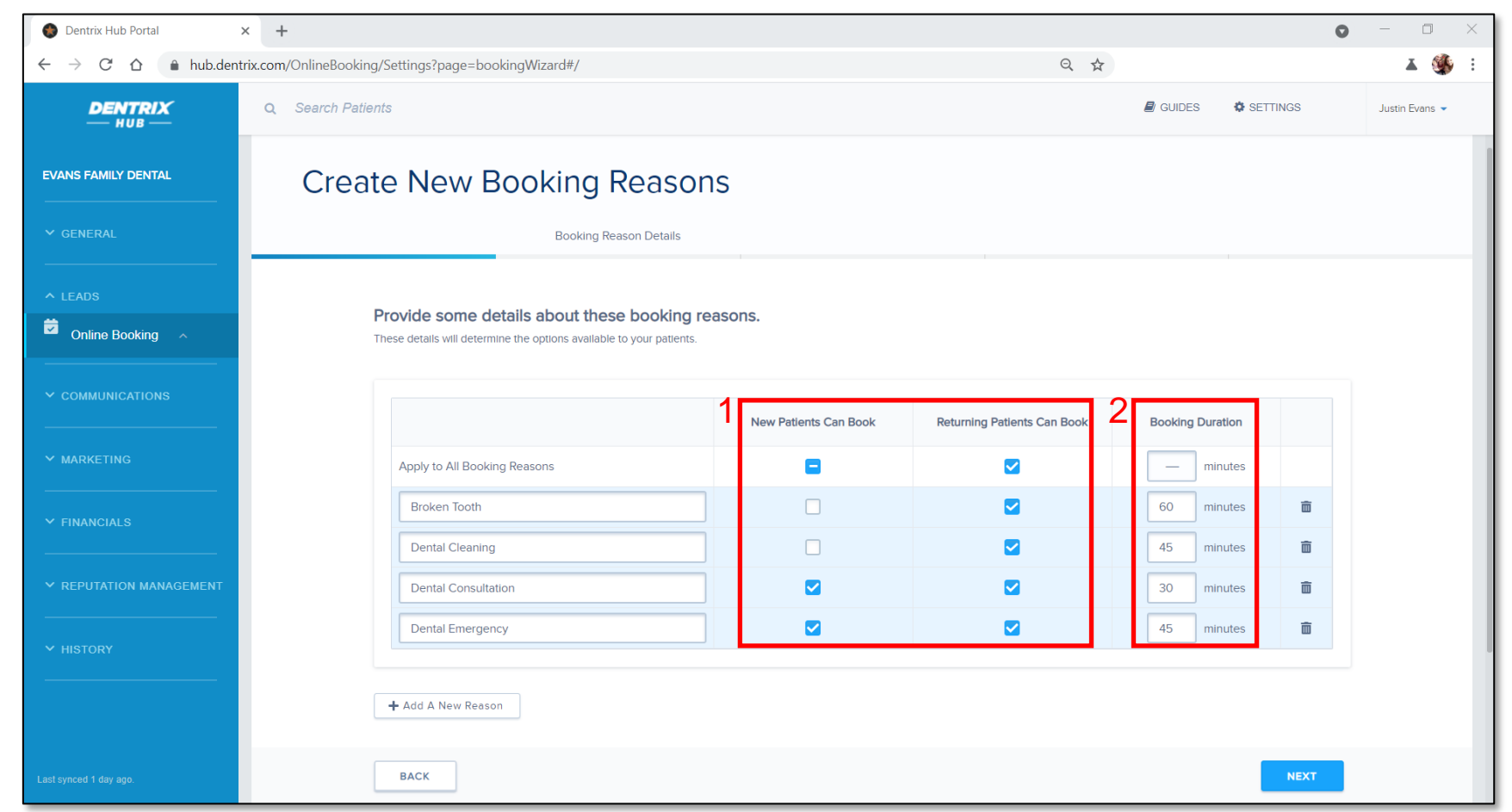

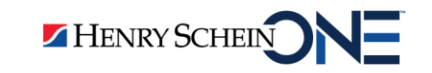

#### Step 5: Assign operatories

 Select operatories for each treatment type

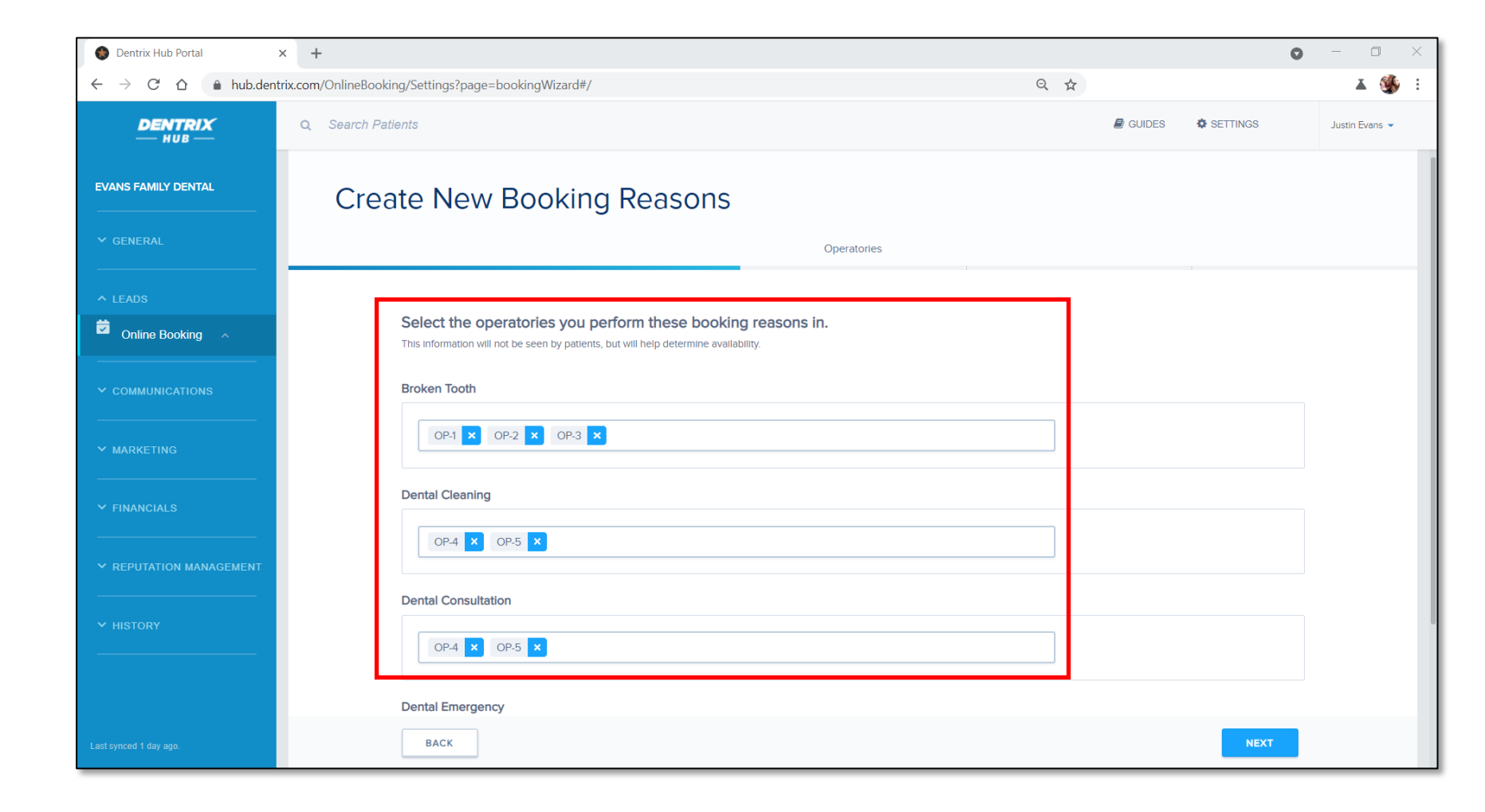

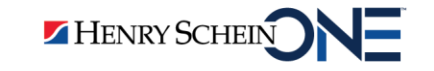

### Step 6: Assign Providers

 Assign providers to each operatory and booking reason

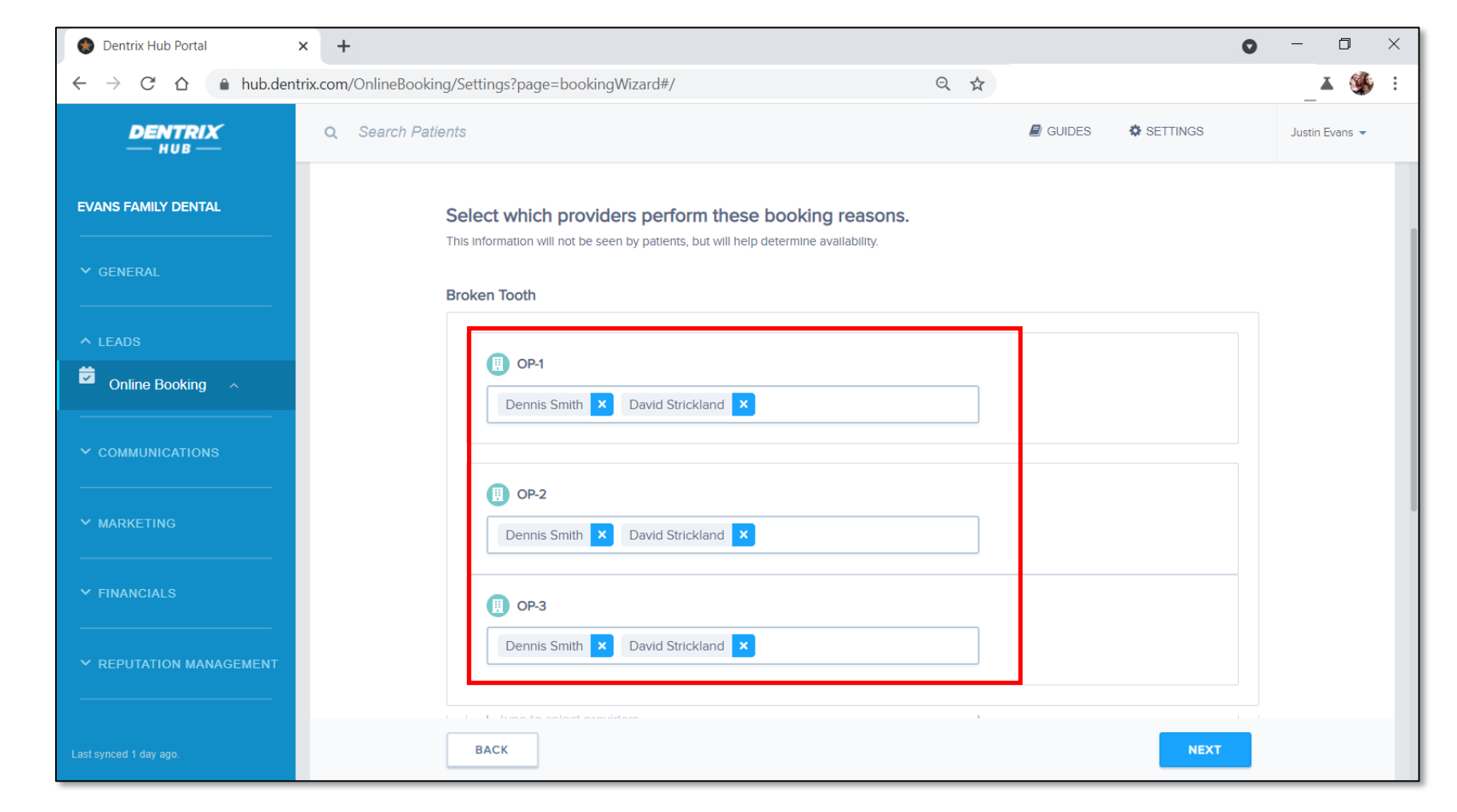

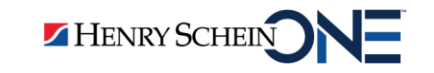

#### Step 7: Review and customize

**DENTRIX** Patient Engage

- See how your bookings look to patients
- 2. Customize additional settings

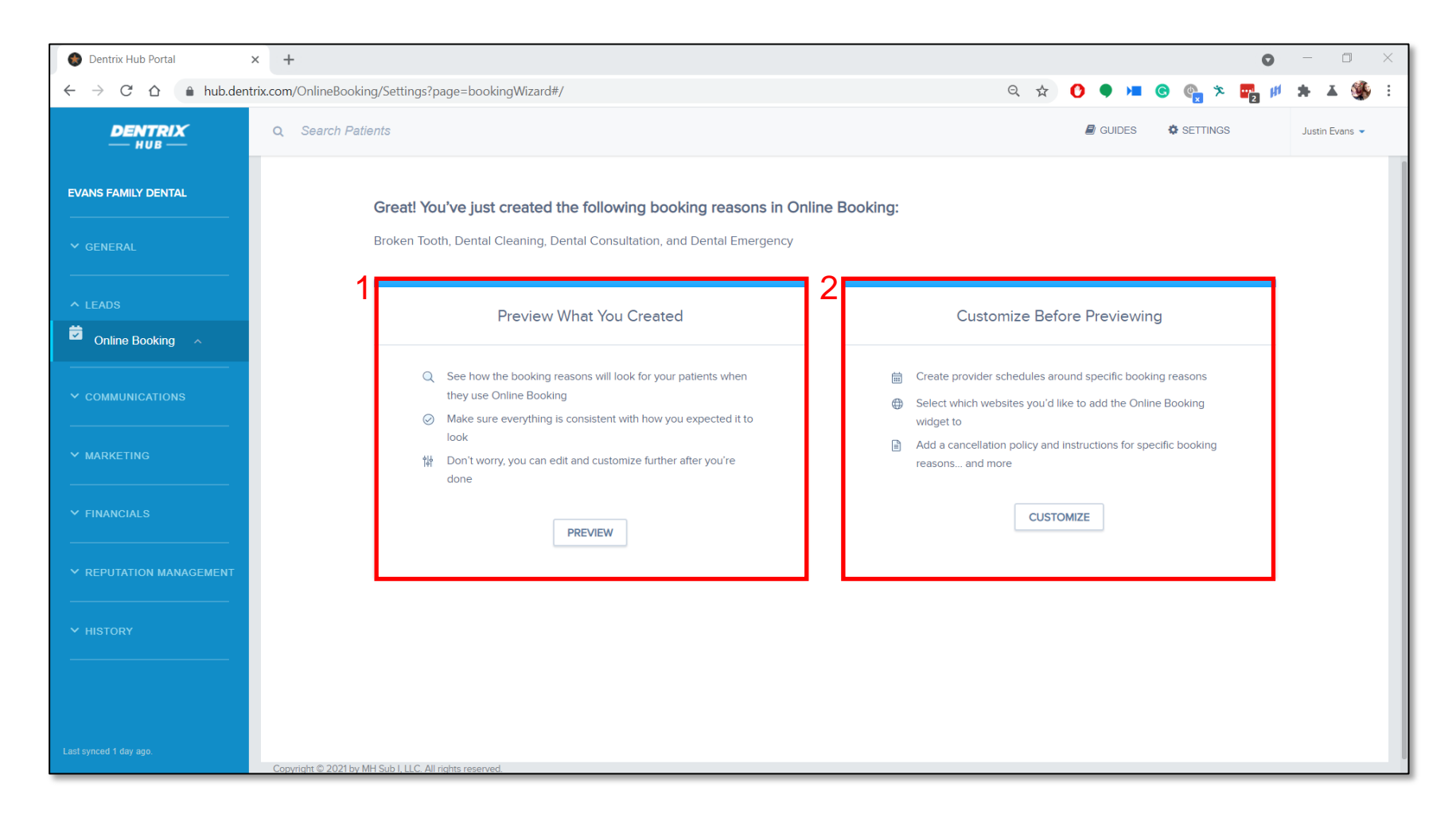

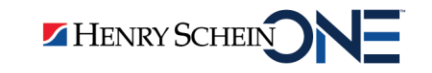

## Tip 4: Use Settings to customize your booking setup

Ē

Booking slot intervals – patients can schedule every hour or every half hour.

| Search Patients     | \Xi GUIDES 🏾 🏚 SETTINGS 🔍 TEXTS 🛛 Justin Evans 🔻                                            |
|---------------------|---------------------------------------------------------------------------------------------|
| BACK                |                                                                                             |
| Settinas            |                                                                                             |
| 0                   |                                                                                             |
| General Info        | General Booking Configuration                                                               |
| Saved Schedules     | Booking Slot Interval                                                                       |
| Special Hours       | When patient select appointment time, show slots every 30 minutes - on my booking calendar. |
| Custom Sources      |                                                                                             |
| Email Notifications | Booking Temporary Hold                                                                      |
| Display Order       | When patients request a booking, hold that booking for 4 business hours.                    |
|                     | Reduce Booking Gaps                                                                         |
|                     | Automatically adjust my booking time slots to reduce gaps in between appointments. ()       |
|                     |                                                                                             |
|                     | Saved Schedule How appointment slots will be shown to patients. + ^                         |
|                     |                                                                                             |
|                     | CANCEL                                                                                      |

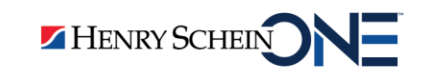

**Booking temporary holds** – Patient Engage holds appointment times for \_\_\_\_ hours after a patient requests a booking.

| Settings            |                                                                                                    |     |
|---------------------|----------------------------------------------------------------------------------------------------|-----|
| General Info        | General Booking Configuration                                                                                             | ^   |
| Saved Schedules     | Booking Slot Interval                                                                                                    |     |
| Special Hours       | When patient select appointment time, show slots every 30 minutes - on my booking calendar.                               |     |
| Custom Sources      | Booking Temporary Hold                                                                                                    |     |
| Email Notifications | When patients request a booking, hold that booking for 4 business hours. ()                                               |     |
|                     | Between 1+24 hours Reduce Booking Gaps Automatically adjust my booking time slots to reduce gaps in between appointments. |     |
|                     | Saved Schedule How appointment slots will be shown to patients.                                                           | + ^ |

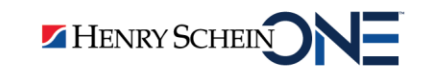

Reduce appointment gap – automatically adjust your booking time slots to reduce gaps between appointments.

| General Info        | General Booking Configuration                                                                | ^ |
|---------------------|----------------------------------------------------------------------------------------------|---|
| Saved Schedules     | Booking Slot Interval                                                                        |   |
| Special Hours       | When patient select appointment time, show slots every 30 minutes    on my booking calendar. |   |
| Custom Sources      |                                                                                              |   |
| Email Notifications | Booking Temporary Hold                                                                       |   |
| Display Order       | When patients request a booking, hold that booking for 4 business hours. (1)                 |   |
|                     | Reduce Booking Gaps                                                                          |   |
|                     | Automatically adjust my booking time slots to reduce gaps in between appointments. (1)       |   |

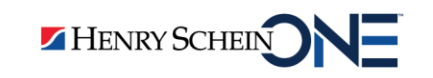

Tip 5: Stay alert to new appointments booked online.

You can see appointments booked online in 3 places:

#### 1) Email

• When a patient books an appointment online, you receive an email.

| = 🎽 Gmail                                 | Q Search mail                                                                                                    | 0 🏟 🔺 🏼 🗉        |
|-------------------------------------------|----------------------------------------------------------------------------------------------------|------------------|
| Compose                                   |                                                                                                    | 1 of 4,514 < > 🛐 |
| Pause Inbox                               | DENTRIX<br>HUB                                                                                                    |                  |
| 🔲 Inbox 13                                |                                                                                                    |                  |
| <ul><li>Starred</li><li>Snoozed</li></ul> |                                                                                                    | 8                |
| <ul> <li>Sent</li> <li>Drafts</li> </ul>  | You have received a new<br>appointment booking                                                                                   |                  |
| ∽ More                                    |                                                                                                    |                  |
| Meet                                      |                                                                                                    |                  |
| New meeting                               | Dear Evans Family Dental,                                                                                                    |                  |
| Join a meeting Handouts                   | Your office received a new appointment booking, and it's been<br>confirmed in your management system. To view details and manage |                  |
| E Evans Family Dental - +                 | this booking, log in to your Dentrix Hub portal.                                                                                 |                  |
| No recent chats                           |                                                                                                    | >                |

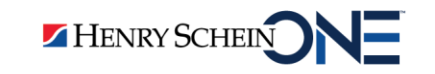

You can see appointments booked online in 3 places:

#### 2) Dentrix

• Appointments booked online show up automatically in the Appointment Book.

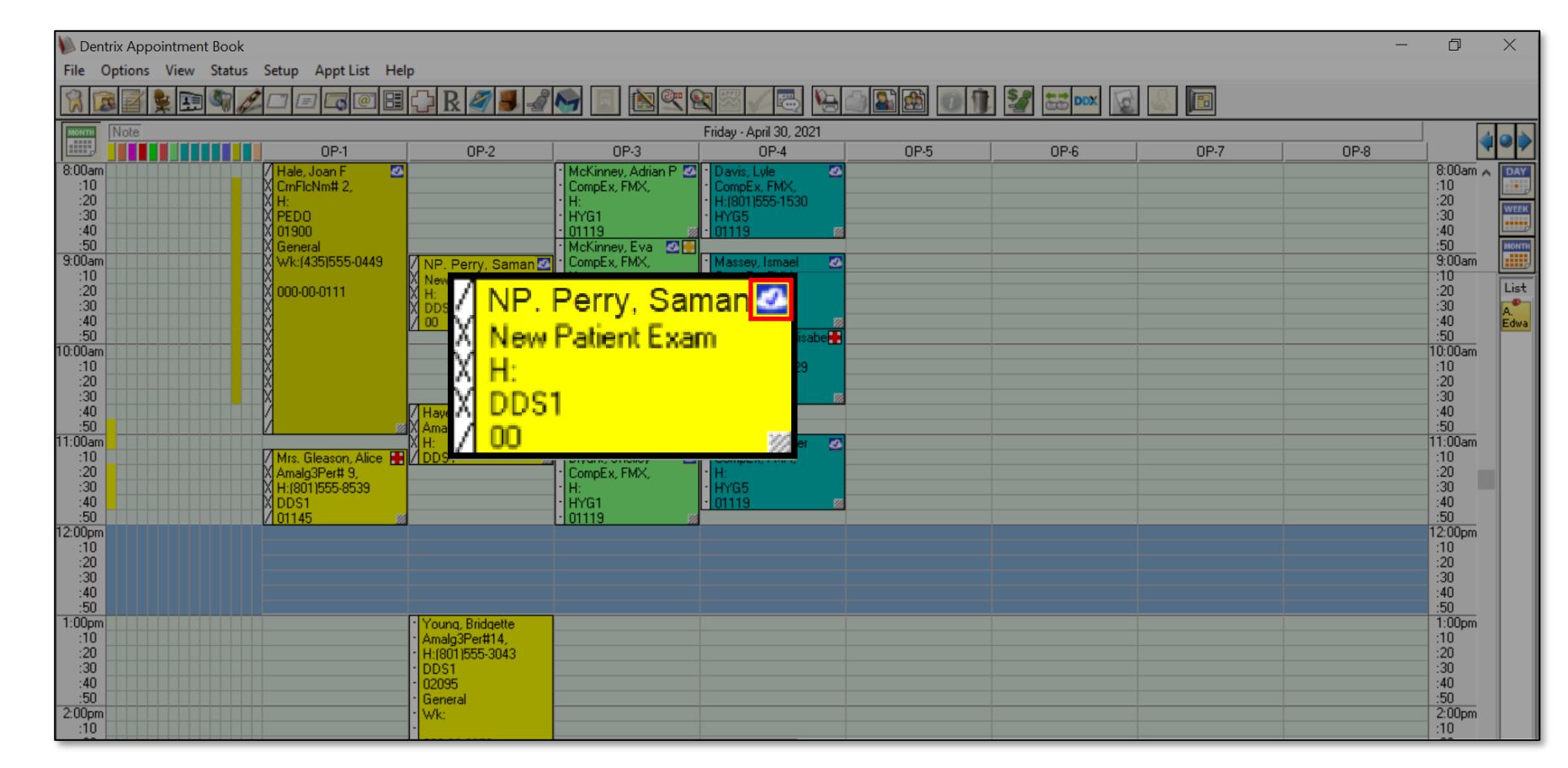

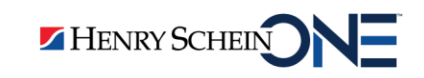

You can see appointments booked online in 3 places:

#### 3) Booking Center

• In the booking center, you can view all appointments scheduled online.

| DENTRIX<br>— HUB —      | <b>Q</b> Search Patients         |                                            |                  | 6               | GUIDES 🌼 SETTIN          | gs 🔍 texts      | Justin Evans 👻 |
|-------------------------|----------------------------------|--------------------------------------------|------------------|-----------------|--------------------------|-----------------|----------------|
| EVANS FAMILY DENTAL     |                                  |                                            |                  |                 |                          | 0 1             | *              |
| ✓ GENERAL               | Received Time -                  | Name                                       | Booking Reason   | Provider        | Source                   | Status          | -              |
| ▲ LEADS                 | 04/29/21<br>9:21 PM              | <mark>New Patient</mark><br>Michael Snyder | New Patient Exam | Dennis Smith    | Campaigns                | A Sync Error 1  | >              |
| Online Booking          | • 04/29/21<br>9:18 PM            | New Patient<br>Samantha Perry              | New Patient Exam | Dennis Smith    | Campaigns                | Scheduled       | >              |
| ✓ COMMUNICATIONS        | 04/19/21<br>3:40 PM              | New Patient<br>Randall Smith               | New Patient Exam | Paula Pearson   | Campaigns                | Scheduled       | >              |
| ✓ MARKETING             | 04/16/21<br>3:29 PM              | New Patient<br>Lola Wagstaff               | New Patient Exam | Susan Jones     | Campaigns                | Scheduled       | >              |
| ✓ FINANCIALS            | 04/05/21<br>1:20 PM              | New Patient<br>Jessica Murfee              | New Patient Exam | Dennis Smith    | Demandforce<br>Campaigns | ✓ Scheduled     | >              |
| ✓ REPUTATION MANAGEMENT |                                  |                                            | < < F            | Page 1 of 3 > » |                          | Items per page: | 5 🗸            |
|                         | Copyright © 2021 by MH Sub I, LI | .C. All rights reserved.                   |                  |                 |                          |                 |                |

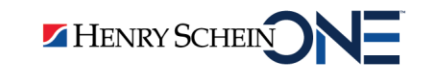

## NOTE: Patient Engage converts sync errors into appointment requests

- You and the patient receive an email notifying you of the request.
- You can easily Accept or Reschedule the appointment request.

| DENTRIX<br>— HUB —      | ۹    | Search Patients                  |                                           |                  | l             | GUIDES 🌼 SETTING         | s 🍳 texts       | Justin Evans |
|-------------------------|------|----------------------------------|-------------------------------------------|------------------|---------------|--------------------------|-----------------|--------------|
| EVANS FAMILY DENTAL     |      |                                  |                                           |                  |               |                          | 0 1             |              |
| ♥ GENERAL               |      | Received Time -                  | Name                                      | Booking Reason   | Provider      | Source                   | Status          |              |
| ▲ LEADS                 |      | 04/29/21<br>9:21 PM              | New Patient<br>Michael Snyder             | New Patient Exam | Dennis Smith  | Campaigns                | 🔥 Sync Error 🚯  | >            |
| Online Booking          |      | 04/29/21<br>9:18 PM              | New Patient<br>Samantha Perry             | New Patient Exam | Dennis Smith  | Campaigns                | Scheduled       | >            |
|                         |      | 04/19/21<br>3:40 PM              | New Patient<br>Randall Smith              | New Patient Exam | Paula Pearson | Campaigns                | Scheduled       | >            |
| ✓ MARKETING             |      | 04/16/21<br>3:29 PM              | <mark>New Patient</mark><br>Lola Wagstaff | New Patient Exam | Susan Jones   | Campaigns                | Scheduled       | >            |
| ♥ FINANCIALS            |      | 04/05/21<br>1:20 PM              | New Patient<br>Jessica Murfee             | New Patient Exam | Dennis Smith  | Demandforce<br>Campaigns | Scheduled       | >            |
| ✓ REPUTATION MANAGEMENT |      |                                  |                                           | « c Pa           | ge1of3 > »    |                          | Items per page: | 5 🗸          |
|                         | Сору | right © 2021 by MH Sub I, LLC. A | All rights reserved.                      |                  |               |                          |                 |              |

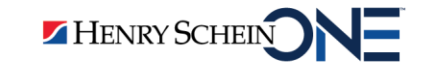

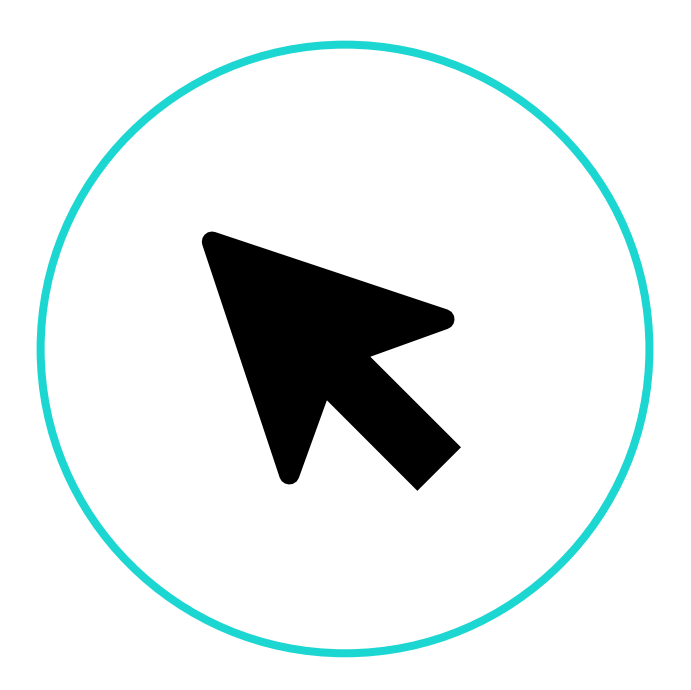

#### How to Accept an Appointment Request

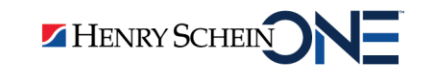

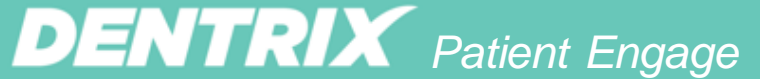

### Step 1: Select the side arrow by the appointment

| DENTRIX<br>— HUB —      | Q    | Search Patients                  |                                           |                  |               | E GUIDES 🌼 SETTING       | s 🍕 texts       | Justin Evans 🔻 |
|-------------------------|------|----------------------------------|-------------------------------------------|------------------|---------------|--------------------------|-----------------|----------------|
| EVANS FAMILY DENTAL     |      |                                  |                                           |                  |               |                          |                 |                |
| ✓ GENERAL               |      | All Bookings                     |                                           |                  |               |                          | Q               | *              |
|                         |      | Received Time -                  | Name                                      | Booking Reason   | Provider      | Source                   | Status          |                |
| ▲ LEADS                 |      | 04/29/21<br>9:21 PM              | New Patient<br>Michael Snyder             | New Patient Exam | Dennis Smith  | Campaigns                | ▲ Sync Error ④  | >              |
| Online Booking          |      | • 04/29/21<br>9:18 PM            | New Patient<br>Samantha Perry             | New Patient Exam | Dennis Smith  | Campaigns                | Scheduled       | >              |
|                         |      | 04/19/21<br>3:40 PM              | New Patient<br>Randall Smith              | New Patient Exam | Paula Pearson | Campaigns                | Scheduled       | >              |
| ✓ MARKETING             |      | 04/16/21<br>3:29 PM              | <mark>New Patient</mark><br>Lola Wagstaff | New Patient Exam | Susan Jones   | Campaigns                | Scheduled       | >              |
| ✓ FINANCIALS            |      | 04/05/21<br>1:20 PM              | New Patient<br>Jessica Murfee             | New Patient Exam | Dennis Smith  | Demandforce<br>Campaigns | Scheduled       | >              |
| ✓ REPUTATION MANAGEMENT |      |                                  |                                           | « « P            | age1of3 > »   |                          | Items per page: | 5 🗸            |
|                         | Сору | right © 2021 by MH Sub I, LLC. / | All rights reserved.                      |                  |               |                          |                 |                |

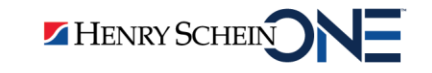

#### Step 2: Click to accept the appointment

• You can also click to reschedule, flag for review, and cancel hold.

| DENTRIX<br>— HUB —                                      | <b>Q</b> , Search Patients                                                                |                                                                               | E GUIDES 🌣 SETTINGS 🌯 TEXTS Jus | stin Evans 🔻 |
|---------------------------------------------------------|-------------------------------------------------------------------------------------------|-------------------------------------------------------------------------------|---------------------------------|--------------|
| EVANS FAMILY DENTAL                                     | 04/29/21 New Patient<br>9:21 PM Michael Snyder                                            | New Patient Exam Dennis Smith                                                 | Campaigns 🔥 Sync Error 0        | ×            |
| ♥ GENERAL                                               | Patient Information                                                                       | Booking Information                                                           | Notes                           |              |
| <ul> <li>▲ LEADS</li> <li>✓ Online Booking ▲</li> </ul> | NameMichael SnyderPatient TypeNew PatientDate Of Birth4/23/1978EmailSnyder13425@gmail.com | StatusSync ErrorAppointment<br>DateApril 30, 2021Appointment<br>Time10:00 AM  | + ADD NOTE                      |              |
|                                                         | Phone Number 4355557894<br>Comments No Comment                                            | Received Time April 29, 2021 at 9:21 PM<br>Booking New Patient Exam<br>Reason |                                 |              |
| ✓ MARKETING                                             |                                                                                           | Source Campaigns                                                              |                                 |              |
| ♥ FINANCIALS                                            | ACCEPT Select Action                                                                      |                                                                               |                                 |              |
| ✓ REPUTATION MANAGEMENT                                 | • 04/29/21<br>9:18 PM Reschedule                                                          | New Patient Exam Dennis Smith                                                 | Campaigns 🛕 Sync Error 🚯        | >            |
| ne last sync was today at 7:00 PM                       | 04/19/21 Cancel Hold<br>3:40 PM Delete                                                    | New Patient Exam Paula Pearson                                                | Campaigns 🛛 Scheduled           | >            |

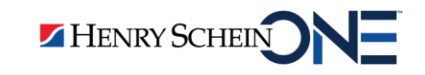

# Step 3: Manually add the appointment to the Appointment Book

| Dentrix Appointment Book                                |                               |           |      |      |      |                        |            |  |  |  |
|---------------------------------------------------------|-------------------------------|-----------|------|------|------|------------------------|------------|--|--|--|
|                                                         |                               |           |      |      |      |                        |            |  |  |  |
|                                                         |                               |           |      |      |      |                        |            |  |  |  |
| 0P-1                                                    | 0P-2 0P-3 (                   | )P-4 OP-5 | OP-6 | 0P-7 | OP-8 | <b>~</b>               |            |  |  |  |
| 8:00am / Hale, Joan F<br>:10 X CrnFlcNm# 2,<br>:20 X H: | Enter New Patient Information | ×         |      |      |      | 8:00am 🔨<br>:10<br>:20 |            |  |  |  |
| :30 X PEDD<br>:40 X 01900<br>:50 X General              | Last First                    | <u></u>   |      |      |      | :30<br>:40<br>:50      | MONTH      |  |  |  |
| 9:00am X Wk:(435)555-0449                               | Name:                         |           |      |      |      | 9:00am<br>10           |            |  |  |  |
| :20<br>:30                                              | Home #: Mobile #:             |           |      |      |      | :20                    | List       |  |  |  |
| :40                                                     |                               |           |      |      |      | :40                    | A.<br>Edwa |  |  |  |
| 10:00am                                                 | Email:                        |           |      |      |      | 10:00am                |            |  |  |  |
| :20                                                     | Street                        |           |      |      |      | :20                    |            |  |  |  |
| :30<br>:40                                              | Address:                      |           |      |      |      | :30                    |            |  |  |  |
| :50 // 22                                               |                               | _         |      |      |      | :50<br>11:00am         |            |  |  |  |
| :10 / Mrs. Gleason, Alice                               |                               | _         |      |      |      | :10                    |            |  |  |  |
| :30 X H:(801)555-8539                                   | City ST Zi                    |           |      |      |      | :30                    |            |  |  |  |
| :40 X DDS1<br>:50 / 01145 22                            |                               | >         |      |      |      | :40                    |            |  |  |  |
| 12:00pm                                                 |                               |           |      |      |      | 12:00pm                |            |  |  |  |
| :20                                                     | Referred By:                  | > Clear   |      |      |      | :20                    |            |  |  |  |
| :30                                                     |                               |           |      |      |      | :30                    |            |  |  |  |
| :50                                                     | OK Cancel                     |           |      |      |      | :50                    |            |  |  |  |
| :10                                                     |                               | -         |      |      |      | :10                    |            |  |  |  |
| :30                                                     | * DDS1                        |           |      |      |      | :20                    |            |  |  |  |
| :40<br>:50                                              | • 02095                       |           |      |      |      | :40                    |            |  |  |  |
| 2:00pm                                                  | · Wk                          |           |      |      |      | 2:00pm                 |            |  |  |  |
| :10                                                     |                               |           |      |      |      | :10                    |            |  |  |  |

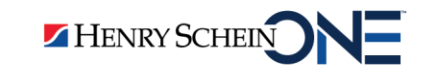

Tip 6: Find out what's already working, then do more of it.

Ĭ

#### Tip 6: Find out what's already working, then do more of it.

**DENTRIX** Patient Engage

- With data analytics, most people focus on improving what isn't working.
- You'll get better results by starting with what's already going well.

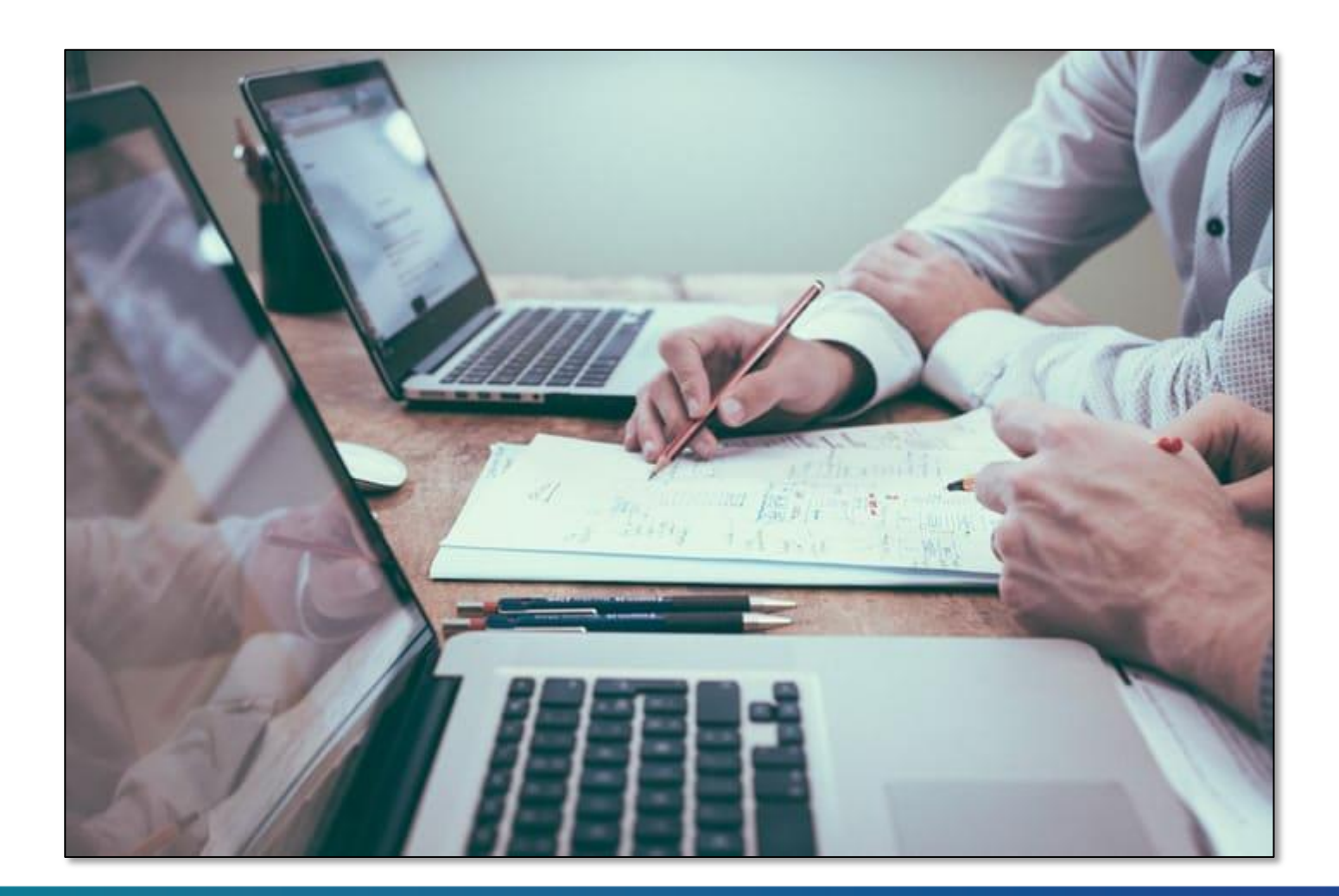

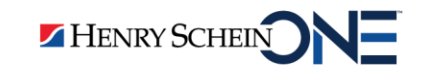

#### Tip 6: Find out what's already working, then do more of it.

- These numbers tell a story.
- They show you how your current patients and new patient pool prefer contact.
- These numbers don't tell you anything about your future patients. Things change!

HENRY SCHEIN

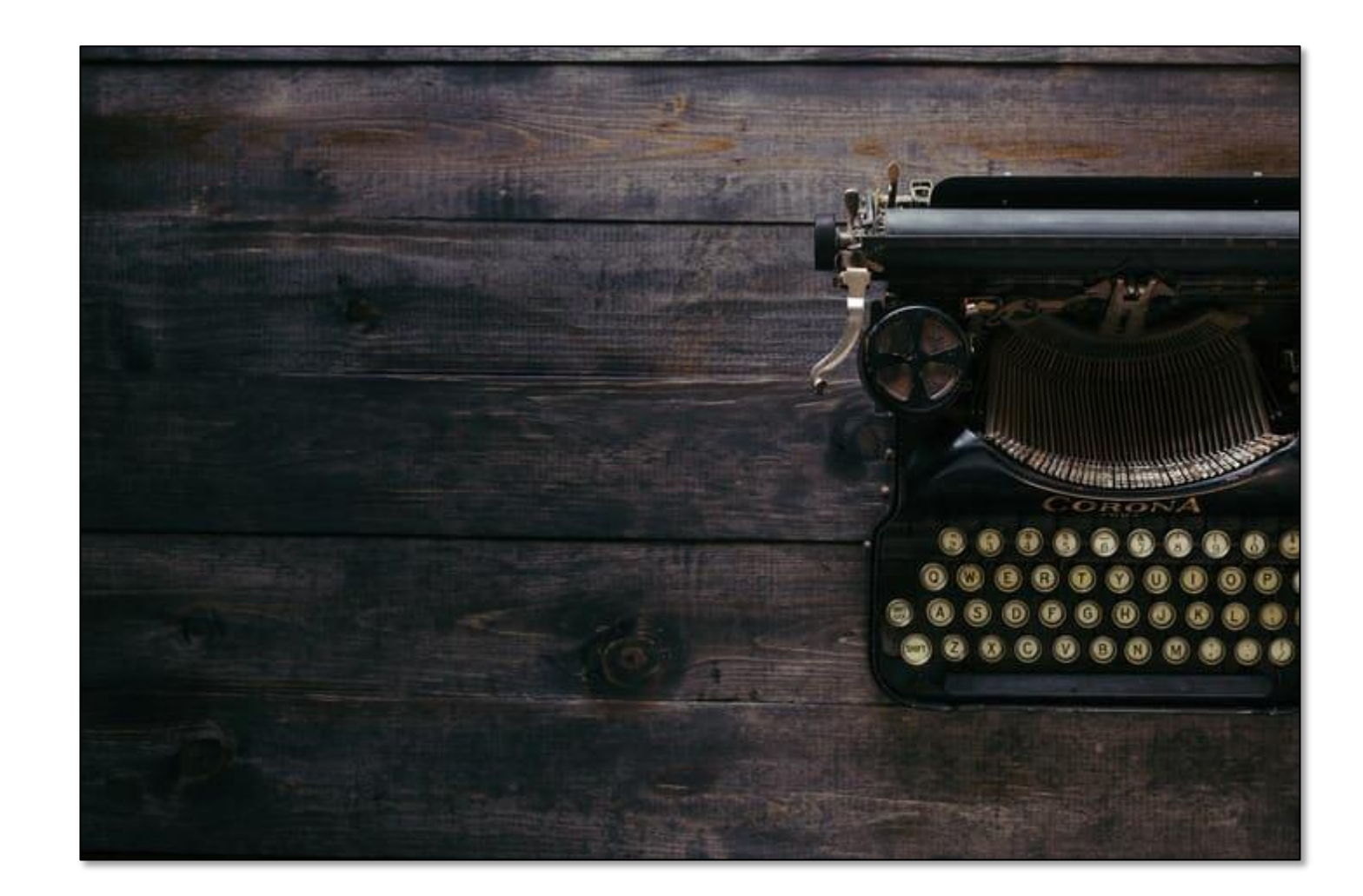

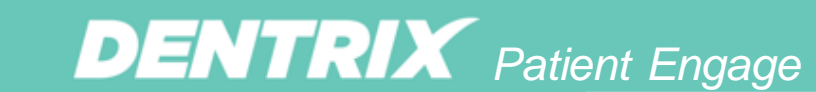

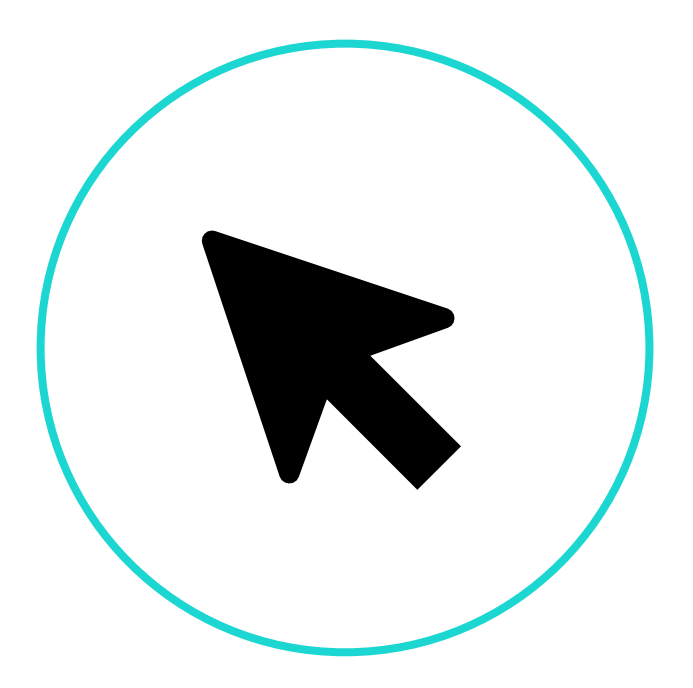

#### How to Navigate the Online Booking Dashboard

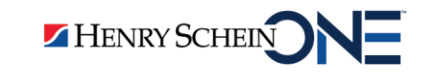

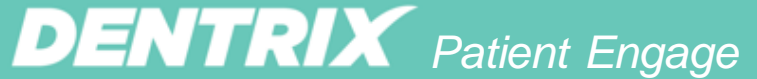

This shows the total number of appointments booked online.

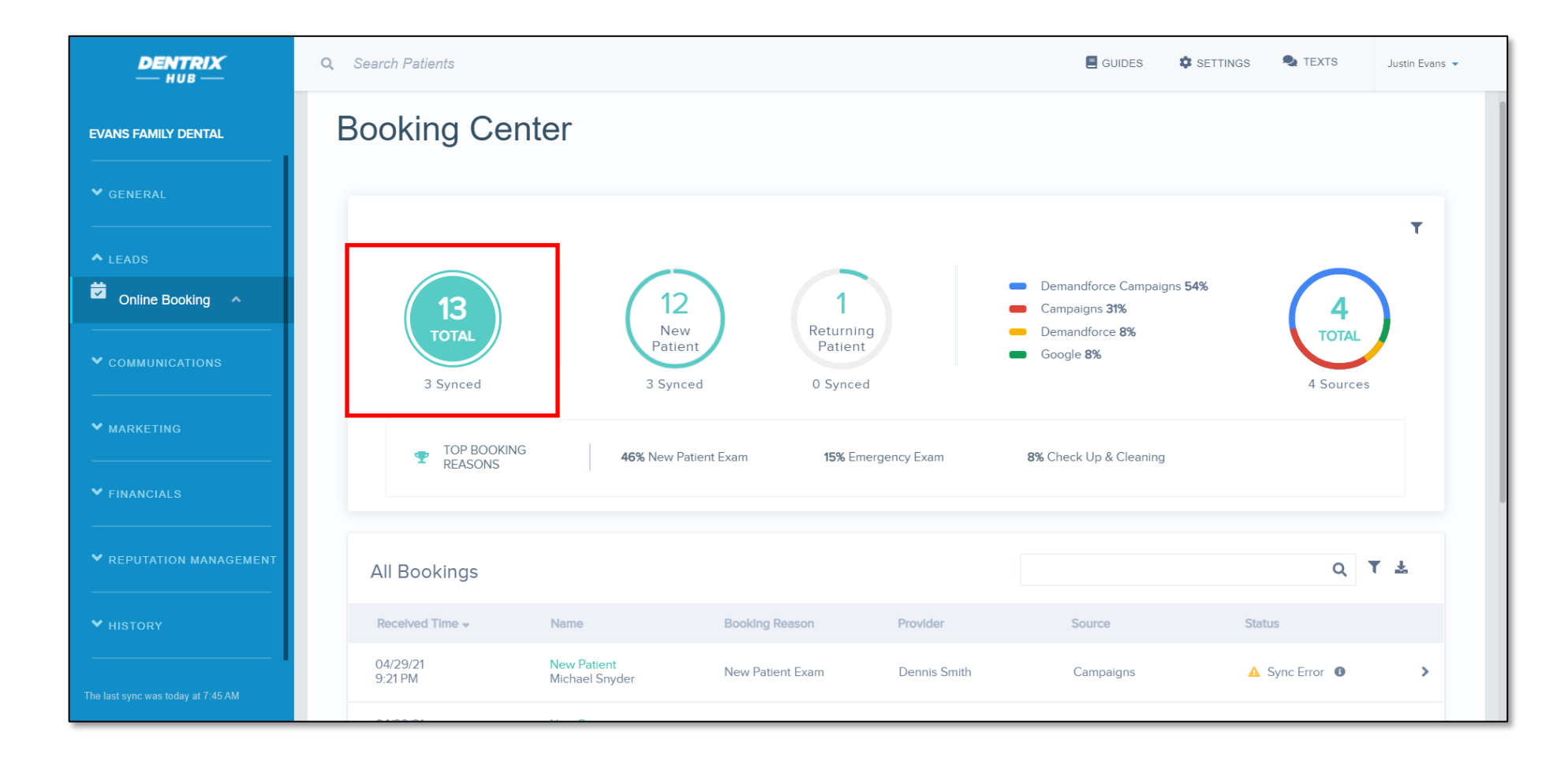

**DENTRIX** Patient Engage

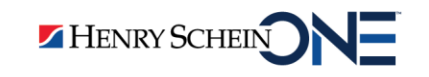

This shows the total number of new vs. returning patients.

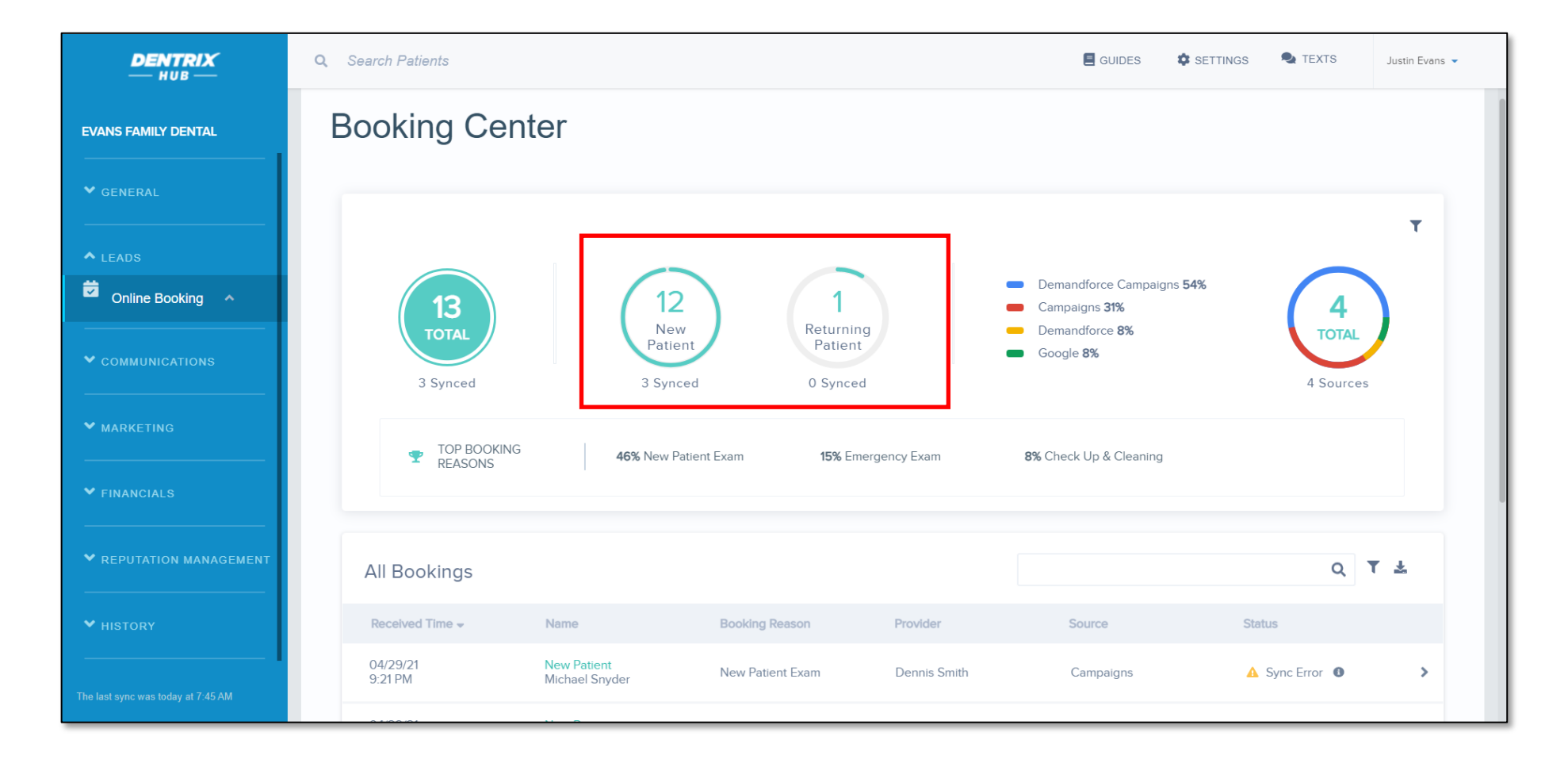

**DENTRIX** Patient Engage

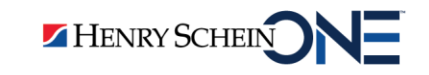

Where to Find It

This shows where your bookings are currently coming from...

- Facebook

- Website

- Email campaigns
- Google
- etc.

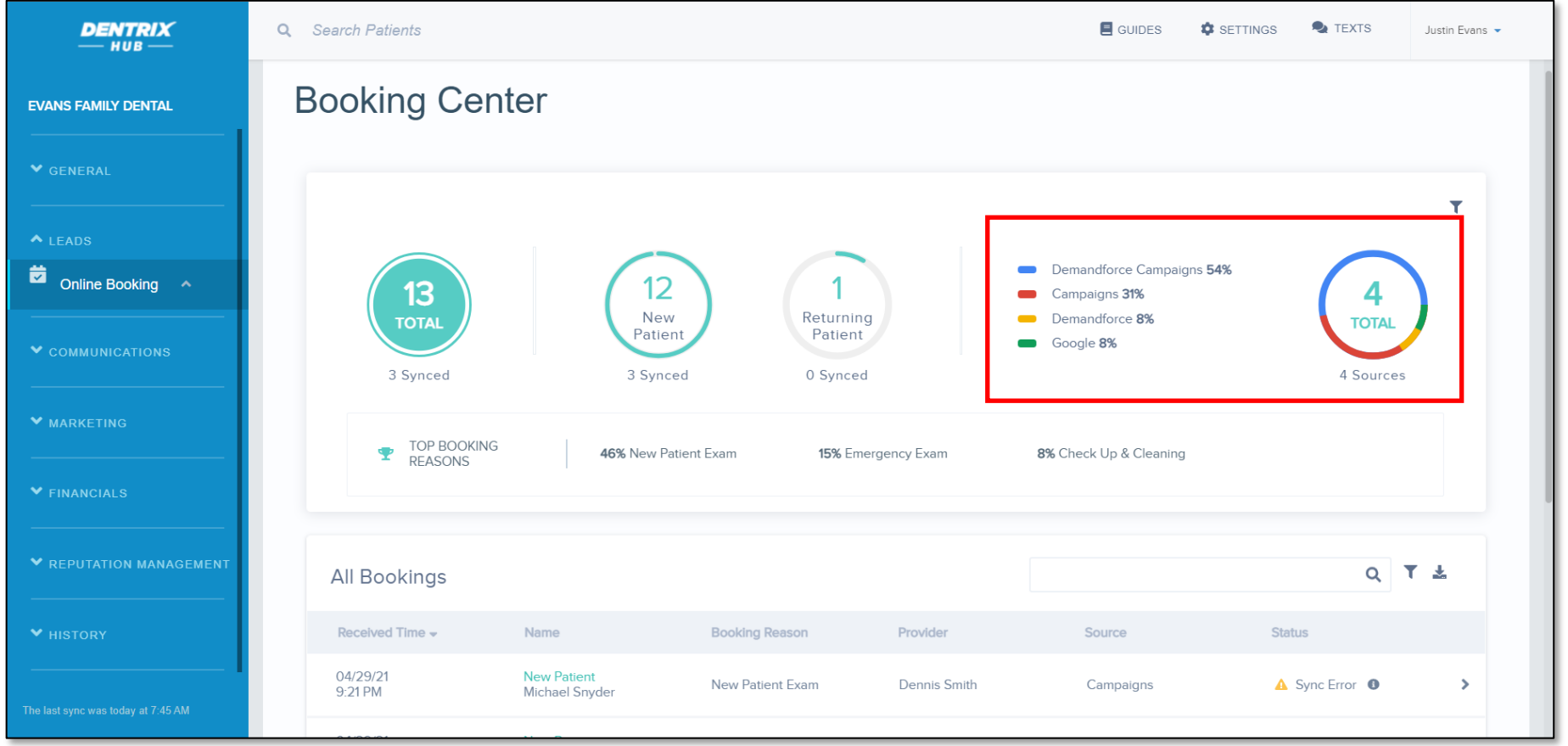

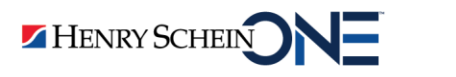

This shows you, by percentage, your top booking reasons.

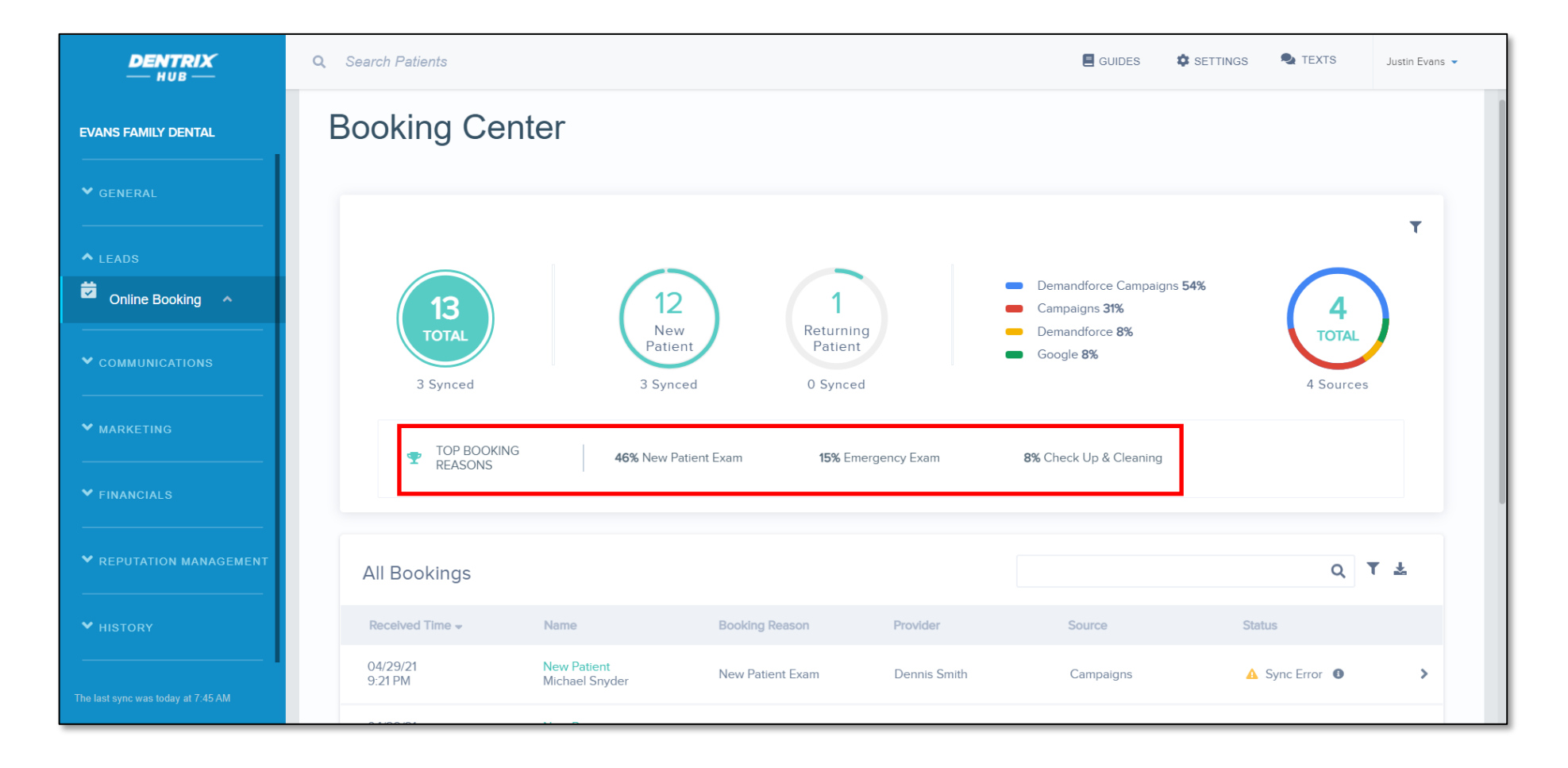

**DENTRIX** Patient Engage

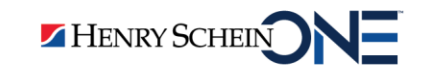

After today's presentation, how confident are you with online booking?

- Very confident
- Somewhat confident
- Not very confident
- □ Not at all confident, HELP!

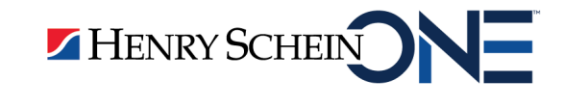

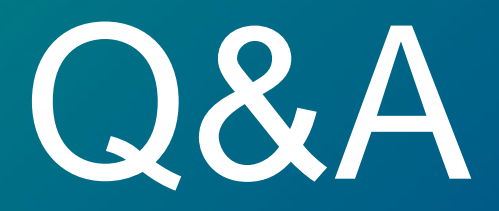

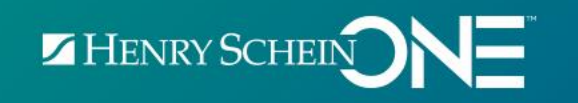

#### Learn More

#### Something to watch:

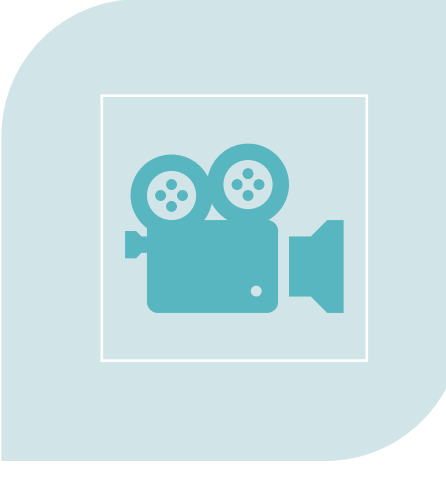

#### Something to read:

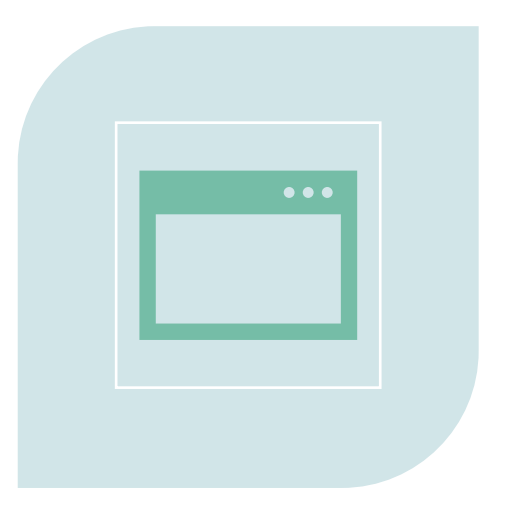

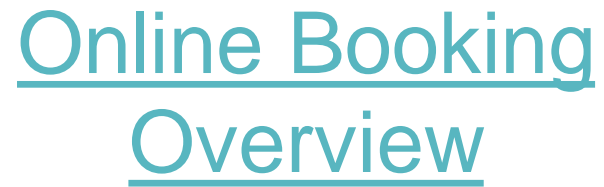

Make Online Booking Work for You

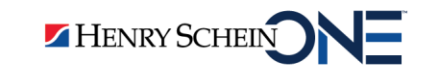

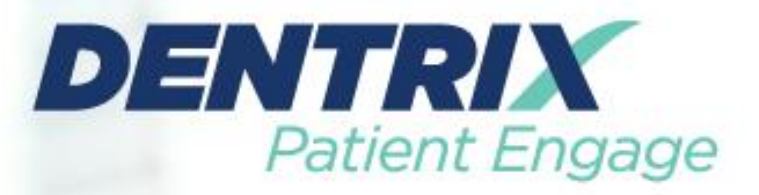

## For help setting up Online Booking call: 866-739-7695

To schedule a 1-on-1 with one of our certified trainers.

#### New to Patient Engage? Visit: <u>Dentrix.com/OLB/Insights</u>

#### or call your Account Executive at: 833.425.0421

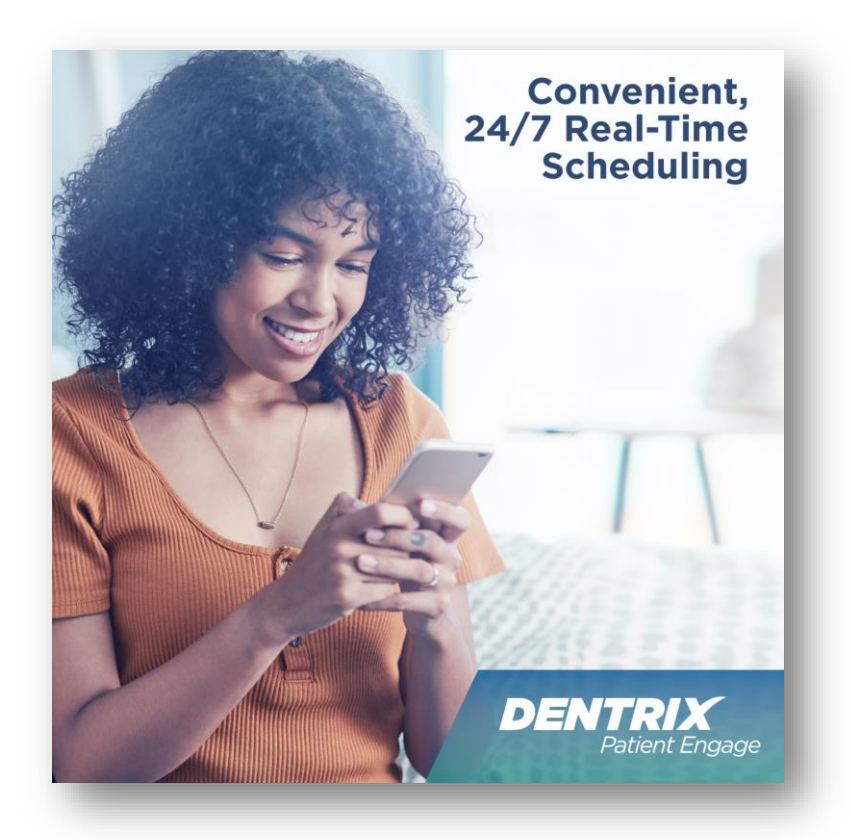

**DENTRIX** Patient Engage

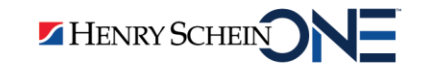